Идентификационный номер документа: SEG-MAN-TRIM5-002

ОРИГИНАЛ

УТВЕРЖДАЮ

Генеральный директор

ООО «Сегнетикс»

«\_\_\_\_» \_\_\_\_2016 г.

# Контроллер программируемый логический

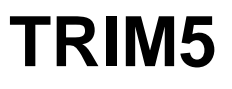

РУКОВОДСТВО

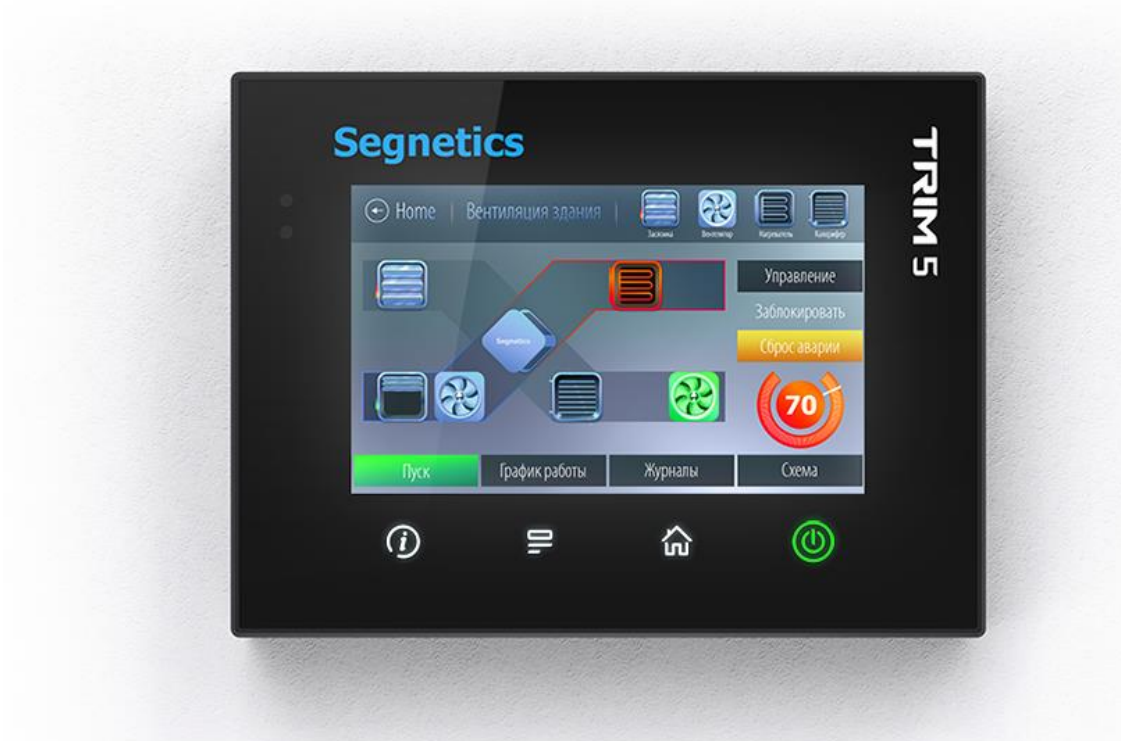

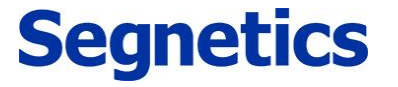

Санкт-Петербург

2016

Декларация соответствия СЕ

# 1. Указания по технике безопасности

Прочитайте данную инструкцию перед началом работы.

К монтажу, эксплуатации и техническому обслуживанию контроллера может допускаться только квалифицированный персонал, имеющий право осуществлять данные работы в соответствии с установленной практикой и стандартами техники безопасности.

Контроллер является источником опасного производственного фактора – напряжения в электрических цепях, замыкание которых может произойти через тело человека.

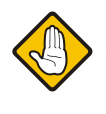

Примечание. Не открывайте контроллер, не производите подключения проводов, если питание контроллера не отключено.

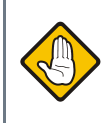

Примечание. После отключения питающего напряжения на клеммах в течение 10 секунд может оставаться опасный потенциал.

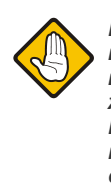

Примечание. Даже если питание контроллера отключено, на клеммах контроллера может быть опасное напряжение от внешних источников. Например, к клеммам цифровых выходов может быть подключено напряжение внешней сети.

# Содержание

| 1.   | Указания по технике безопасности                            | 3  |
|------|-------------------------------------------------------------|----|
| 2.   | Общее описание                                              | 6  |
| 2.1. | Назначение и область применения                             |    |
| 2.2. | Используемые обозначения и сокращения                       |    |
| 2.3  | Комплект поставки контроплера TRIM5 - XXXX-65-X             |    |
| 2.4. | Комплект поставки контроллера TRIM5 - XXXX-20-X             | 9  |
| 3.   | Контроллер TRIM5 – XXXX-XX-X                                | 10 |
| 3.1. | Технические характеристики                                  | 10 |
| 3.2. | Код заказа и маркировка                                     |    |
| 3.3. | Основные части контроллера                                  |    |
| 3.4. | Габаритные и установочные размеры                           |    |
| 3.4  | 4.1. Контроллер TRIM5 - XXXX-65-X                           |    |
| 3.4  | 4.2. Контроллер TRIM5 - XXXX-20-X                           |    |
| 3.5. | Дисплей                                                     |    |
| 3.6. | Питание                                                     |    |
| 3.7. | Клавиатура                                                  |    |
| 3.8. | Светодиодная индикация                                      |    |
| 3.9. | Согласование интерфейса RS-485                              |    |
| 3.10 | ). Встроенные датчики                                       | 24 |
| 3.   | 10.1. Датчик освещённости                                   |    |
| 3.   | 10.2. Датчик температуры                                    |    |
| 3.   | 10.3. Датчик влажности                                      | 24 |
| 3.   | 10.5. Датчик содержания углекислого газа (СО <sub>2</sub> ) |    |
| 3.   | 10.6. Правила размещения контроллера в помещении            |    |
| 3.11 | . Звуковая сигнализация                                     |    |
| 3.12 | 2. Литиевая батарея                                         |    |
| 3.   | 12.1. Порядок замены батареи                                | 28 |
| 4.   | Подготовка к работе                                         | 29 |
| 4.1. | Монтаж TRIM5-XXXX-65-X                                      |    |
| 4.2. | Монтаж проводов и кабелей на держателях кабеля              |    |
| 4.3. | Монтаж и демонтаж TRIM5-XXXX-20-X                           |    |
| 5.   | Подключение внешних устройств                               | 35 |
| 5.1. | Соединительные разъёмы                                      | 35 |
| 5.   | 1.1. Назначение клемм                                       |    |
| 5.   | 1.2. Требования к подключению проводов и кабелей            |    |
| 5.   | 1.3. Требования по прокладке проводов и кабелей             |    |

## Segnetics

| 6.   | Описание контроллера                                      |    |  |  |  |
|------|-----------------------------------------------------------|----|--|--|--|
| 6.1. | Универсальное питание                                     |    |  |  |  |
| 6.1  | .1. Общие сведения                                        |    |  |  |  |
| 6.1  | .2. Pewum «Suspend»                                       |    |  |  |  |
| 6.1  | 6.1.3. Питание в сетях низкого напряжения                 |    |  |  |  |
| 6.1  | .4. Питание в сетях высокого напряжения                   |    |  |  |  |
| 6.1  | 6.1.5. Питание от USB-device                              |    |  |  |  |
| 6.1  | .6. Замена предохранителя                                 |    |  |  |  |
| 6.2. | Работа в коммуникационных сетях                           | 40 |  |  |  |
| 6.2  | .1. Интерфейс RS-485 (COM1)                               | 41 |  |  |  |
| 6.2  | .2. Интерфейсы Ethernet (LAN)                             | 44 |  |  |  |
| 6.2  | .3. Интерфейс Wi-Fi                                       | 46 |  |  |  |
| 6.2  | .4. Интерфейсы USB                                        | 47 |  |  |  |
| 7.   | Сервисный режим                                           | 48 |  |  |  |
| 7.1. | Описание                                                  | 48 |  |  |  |
| 7.2. | Навигация                                                 |    |  |  |  |
| 7.3. | Редактирование                                            |    |  |  |  |
| 7.4. | Покапизация и языки ввола 52                              |    |  |  |  |
| 7.5. | Солержание и назначение пунктов меню сервисного режима 53 |    |  |  |  |
| 7.5  | 7.5.1. Конфигурация                                       |    |  |  |  |
| 7.5  | .2. Системные аварии                                      |    |  |  |  |
| 7.5  | 3. Питание                                                |    |  |  |  |
| 7.5  | .4. Время и дата                                          |    |  |  |  |
| 7.5  | .5. Об устройстве                                         |    |  |  |  |
| 7.5  | .6. Обновление ПО контроллера                             | 57 |  |  |  |
|      |                                                           |    |  |  |  |
| 8.   | Отладочные режимы работы контроллера                      | 62 |  |  |  |
| 9.   | Гарантийный срок                                          | 63 |  |  |  |
| 10.  | Гарантийные обязательства                                 | 63 |  |  |  |
| 11.  | Срок службы                                               | 63 |  |  |  |
| 12.  | Транспортировка                                           | 63 |  |  |  |
| 13.  | Сведения о предприятии-изготовителе                       | 63 |  |  |  |

# 2. Общее описание

# 2.1. Назначение и область применения

TRIM5 – контроллер программируемый логический, имеющий развитый HMI. Предназначен для автоматизации инженерных систем зданий и технологических процессов в промышленности. Также использоваться в роли головного устройства в системах диспетчеризации и контроля.

#### Особенности контроллера:

- Графический цветной дисплей с диагональю 5" и оптимальным углом обзора для отображения процессов регулирования и автоматики, позволяющий выводить различные объекты визуализации, графики процессов, текст и анимацию различных размеров
- Проекционно-ёмкостная сенсорная панель с поддержкой жестов и до 5 одновременных нажатий пальцами, выводящая удобство интерфейса на новый уровень
- Высокопроизводительная промышленная отказоустойчивая платформа на базе процессора с ядром ARM Cortex-A8
- Видеоускоритель с поддержкой Open GL, позволяющий строить красочные и плавно работающие пользовательские интерфейсы
- 5. В зависимости от модели, до двух независимых портов Ethernet, интерфейс Wi-Fi и последовательный порт RS-485, предоставляющие возможность работы в сетях, построенных на базе протокола Modbus в роли ведомого («Slave») и ведущего («Master») устройства. Все коммуникационные порты работают независимо друг от

друга, оба порта Ethernet поддерживают режимы «мультислейв» и «мультимастер» без каких либо дополнительных настроек. До двух независимых портов USB с возможностью подключения внешних накопителя, модема или других совместимых устройств. Встроенные датчики температуры и влажности воздуха, концентрации в нём CO<sub>2</sub> и уровня освещённости

- Универсальность входного питания с очень широким диапазоном рабочих напряжений и развитая система гальванической изоляции, снимающая большинство актуальных проблем
- 7. Часть модификаций контроллера поддерживает питание от порта USB
- 8. Работа в сетях VPN, работа через интернет и локальные вычислительные сети
- 9. Работа с USB-модемом, каналы GPRS, EDGE, 3G, LTE (не во всех моделях)
- Свободное программирование с помощью инструмента «SMLogix» позволяют быстро создавать управляющие программы и адаптировать их под конкретный объект
- Полная программная совместимость на уровне FBD с контроллерами программируемыми логическими SMH2010, Pixel, SMH2G и SMH2G(i). Не требуется создавать программы заново

#### **Segnetics**

## 2.2. Используемые обозначения и сокращения

Ед. – единица

РLС или ПЛК – контроллер программируемый логический TRIM5

Контроллер – сокращение от ПЛК

Супервизор – внутренняя схема контроллера, отслеживающая и обеспечивающая правильность его работы

**ЕЕРROM** – энергонезависимая память

СР и СМ – сервисный режим и сервисное меню

NetPort – разъём контроллера для подключения сетевого модуля

ИП – источник питания

Прим. – примечание

**FBD-программа** – прикладная программа, написанная средствами «SMLogix»

SMLogix – среда программирования для микроконтроллера на графическом языке программирования FBD (язык функциональных блоков, стандарт МЭК 611131-3)

**HMI** – человеко-машинный интерфейс. Совокупность органов отображения и управления контроллера

Help – встроенная <u>справка</u> SMLogix

Цикл – время, необходимое для выполнения одного цикла FBD-программы в контроллере

ПО – программное обеспечение

СОМ-порт – последовательный порт (интерфейс), представляющий собой встроенный порт RS-485

Modbus – встроенный протокол обмена данными

Modbus-RTU – вариант протокола для последовательных портов

Modbus-TCP – вариант протокола для Ethernet

**OPC** (OLE Process for Control) - семейство программных технологий, предоставляющих единый интерфейс для управления объектами автоматизации и технологическими процессами. Проще говоря, это стандартный протокол общения SCADA-систем внутри себя и между собой

**ОРС-сервер** – программа, переводящая конкретный машинный протокол (например Modbus) в стандартный протокол ОРС

# 2.3. Комплект поставки контроллера TRIM5 - XXXX-65-X

- 1. Контроллер TRIM5 XXXX-65-X
- 2. Уплотнитель
- 3. Держатель кабелей
- 4. Гайка M5 DIN 6923
- 5. Клеммная колодка МЕ060-35007
- 1 шт.
   6. Клеммная колодка МЕ060-50002
   1 шт.

   1 шт.
   7. Шаблон разметки отверстий для монтажа
   1 шт.

   2 шт.
   8. Упаковка
   1 шт.

   4 шт.
   9. Паспорт (по требованию)
   1 шт.

   1 шт.
   1 шт.

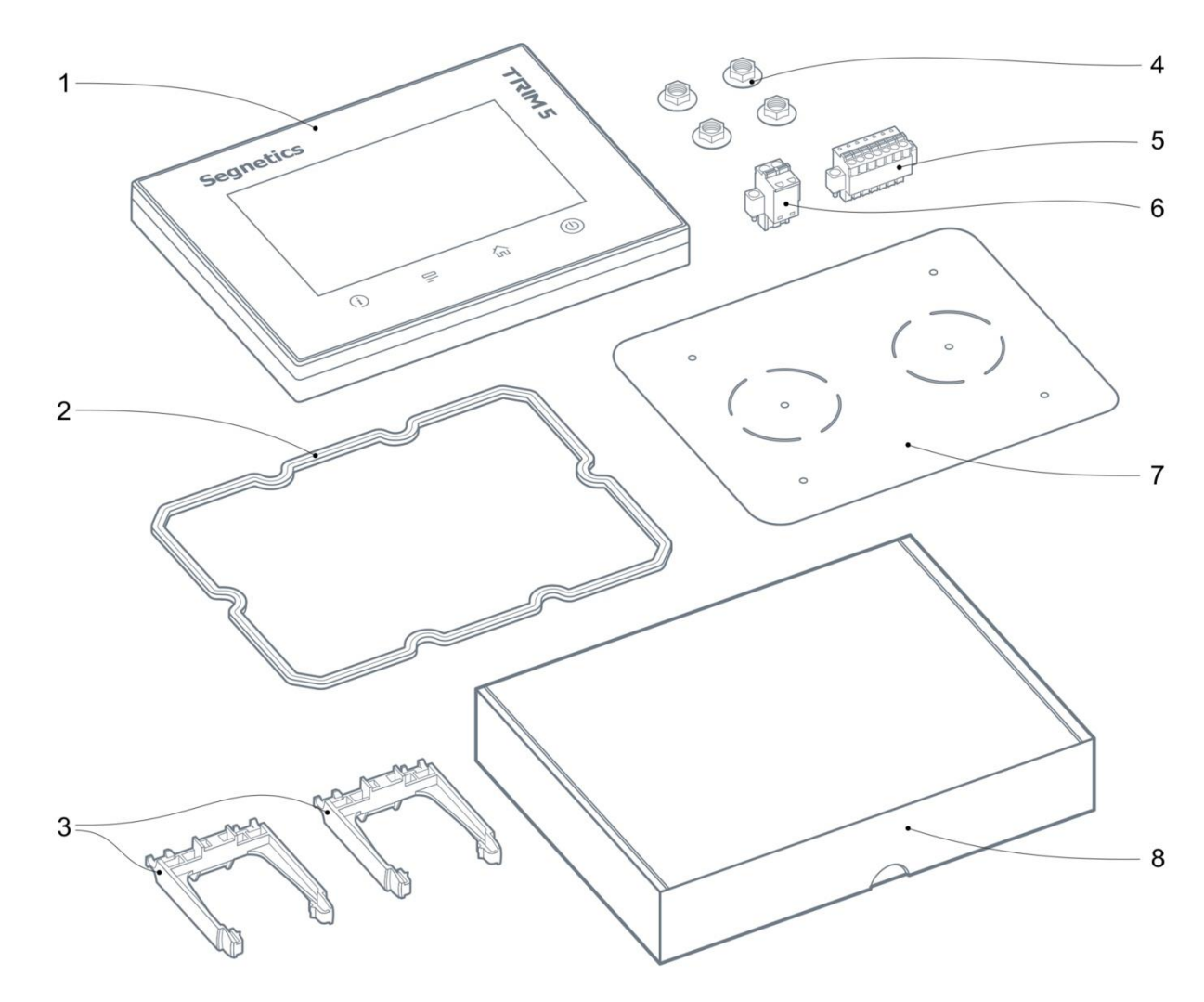

Рис. 1 – Комплект поставки контроллера TRIM5 - XXX-65-X

# 2.4. Комплект поставки контроллера TRIM5 - XXXX-20-X

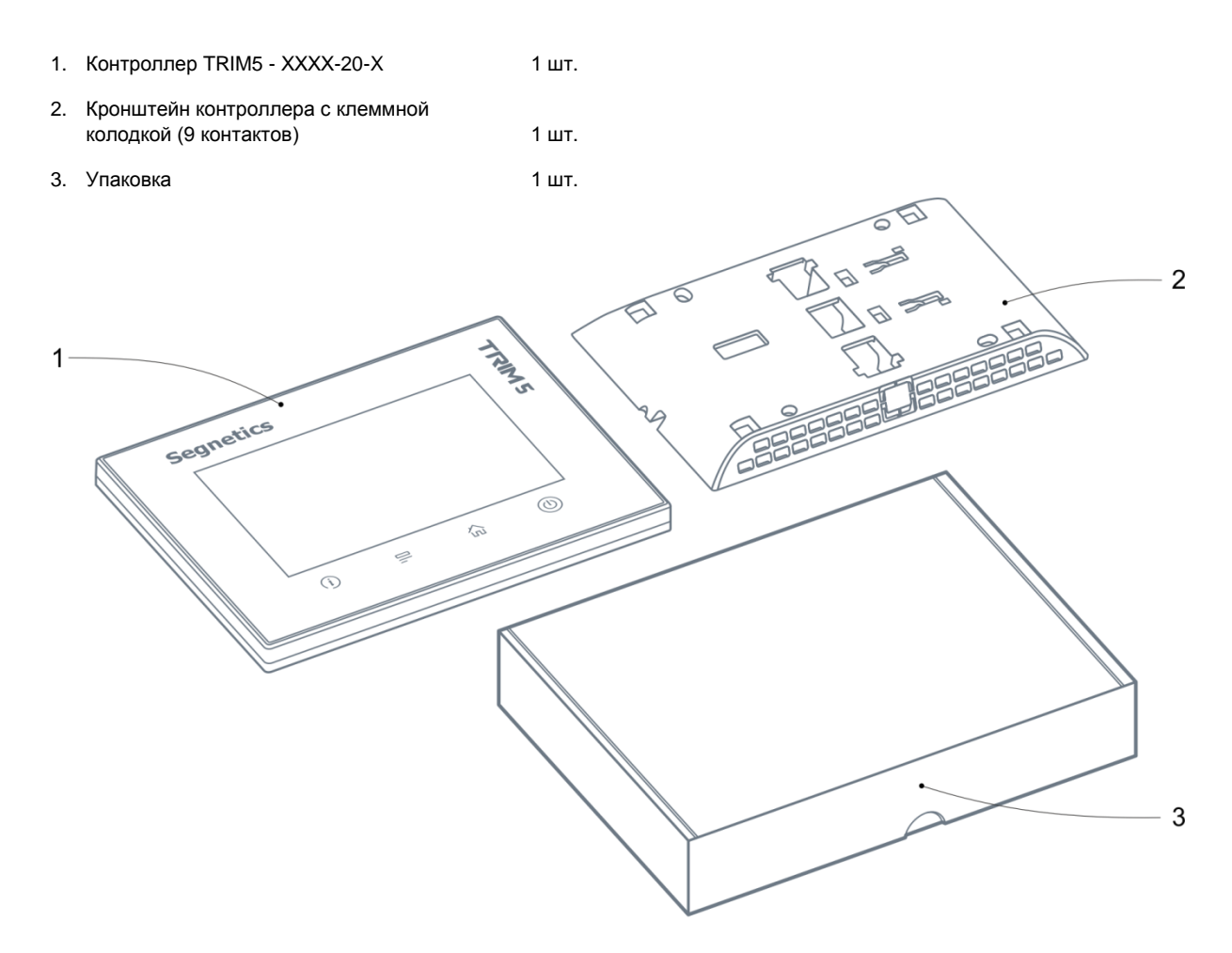

Рис. 2 – Комплект поставки контроллера TRIM5 - XXXX-20-X

# 3. Контроллер TRIM5 – XXXX-XX-X

# 3.1. Технические характеристики

Табл. 1 - Технические характеристики

|         | Наименование                               | TRIM - XXXX-20-X                                                                                                    | TRIM - XXXX-65-X                                                                                                    |  |
|---------|--------------------------------------------|----------------------------------------------------------------------------------------------------|----------------------------------------------------------------------------------------------------|--|
|         | Высота                                     | 121 мм                                                                                                    | 121 мм                                                                                                    |  |
|         | Ширина                                     | 161 мм                                                                                                    | 161 мм                                                                                                    |  |
| Размеры | Толщина                                    | 25 мм<br>(в сборе с кронштейном)                                                                                                    | 17.3 MM (лицевая часть)<br>39.6 MM (без держателей кабелей)<br>77.3 MM (с держателями кабелей)                            |  |
| _       | Вес (в сборе)                              | 360 гр.                                                                                                    | 400 гр.                                                                                                    |  |
|         | Крепление                                  | Навесное                                                                                                    | Встраиваемое                                                                                                    |  |
|         | Графический дисплей                        | TFT, цветной «TrueColor», 80<br>(автоматическая регулир                                                                              | 00 x 480 точек, диагональ 5"<br>овка яркости подсветки)                                                                   |  |
| =       | Сенсорная панель                           | Проекционно-ёмкостной, по всей зоне дисплея<br>Определение до 5 нажатий одновременно                                                 |                                                                                                    |  |
| ЫN      | Клавиатура                                 | 4 сенсорные кнопки с цветной подсветкой                                                                                              |                                                                                                    |  |
|         | Часы реального времени                     | Сменная батарея CR2032<br>(время хранения до 7 лет)                                                                                  |                                                                                                    |  |
|         | Звуковая сигнализация                      | Есть, однотонная                                                                                                    |                                                                                                    |  |
|         | RS-485                                     | 9600…115200 бит/с, гальваническая изоляция 1 кВ<br>Отключаемый «терминатор» 120 Ом, протокол Modbus-RTU<br>Разъём – клеммная колодка |                                                                                                    |  |
|         | Ethernet LAN1                              | 10Base-T / 100Base-TX, гальваническая изоляция 1 кВ<br>Протоколы SFTP/HTTP/VPN/Modbus-TCP и другие<br>Разъём – клеммная колодка      |                                                                                                    |  |
| ерфейсы | Ethernet LAN2                              | _                                                                                                    | 10Base-T / 100Base-TX,<br>Гальваническая изоляция 1 кВ<br>Протоколы Modbus-TCP и другие<br>Разъём – 8P8C (RJ-45)          |  |
| Инте    | USB-Host                                   | _                                                                                                    | Стандарт USB 2.0<br>Гальванической изоляции нет<br>Ток, отдаваемый в нагрузку, до 0.5А<br>Разъём «тип А» (большой разъём) |  |
|         | USB-Device                                 | Стандарт USB 2.0, гальванической изоляции нет<br>Разъём «тип micro B» (малый разъём)                                                 |                                                                                                    |  |
|         | Wi-Fi (опционально)                        | IEEE 802.11a/b/g/n<br>Протоколы Modbus-TCP и другие                                                                                  | _                                                                                                    |  |
| Ð       | Управляющий процессор,<br>разрядность шины | TI SITARA AM3354 с ядром Cortex-A8, 32bit (2000 MIPS)                                                                                |                                                                                                    |  |
| гамя    | Графический ускоритель                     | PowerVR SGX (1.6GFlops, OpenGL ES 2.0)                                                                                               |                                                                                                    |  |
| ob, I   | Операционная система                       | Linux Debian + автоматический режим Suspend                                                                                          |                                                                                                    |  |
| оцесс   | Размер и тип оперативной памяти            | 256МБайт DDR3                                                                                                    |                                                                                                    |  |
| Ľ       | Размер и тип постоянной<br>памяти          | 2ГБайт eMMC Flash                                                                                                    |                                                                                                    |  |

|                | Наименование                                     | TRIM - XXXX-20-X                                                                                                    | TRIM - XXXX-65-X |  |  |
|----------------|--------------------------------------------------|----------------------------------------------------------------------------------------------------|------------------|--|--|
|                | Номинальные напряжения                           | 24230В постоянного тока ± 5%<br>24230В переменного тока ± 5%                                                                                                    |                  |  |  |
|                | Предельный диапазон<br>напряжений                | 21350В постоянного тока<br>18250В переменного тока                                                                                                    |                  |  |  |
| НИС            | Гальваническая изоляция                          | 1кВ от любых внутренних цепей                                                                                                    |                  |  |  |
| Іита           | Дополнительная защита                            | Плавкий предохранитель 1А                                                                                                    |                  |  |  |
|                | Потребляемая мощность                            | Не более 5Вт / 7ВА                                                                                                    |                  |  |  |
|                | Класс защиты от поражения<br>электрическим током | II                                                                                                    |                  |  |  |
|                | Возможность питания<br>от USB-Device             | Да                                                                                                    | Нет              |  |  |
|                | Датчик освещённости                              | Оптимизация яр                                                                                                    | кости подсветки  |  |  |
| ЧКИ            | Датчик температуры<br>(опционально)              | -40+125°C ±0.2°C                                                                                                    | _                |  |  |
| Датчі          | Датчик влажности<br>(опционально)                | 0100% ±3%                                                                                                    | _                |  |  |
|                | Датчик СО₂<br>(опционально)                      | 400 2000ppm ±70ppm ±3%                                                                                                    | _                |  |  |
|                | Степень защиты корпуса по<br>ГОСТ 14254-96       | IP20                                                                                                    | IP65             |  |  |
|                | Температура                                      | 055°C                                                                                                    | 055°C            |  |  |
| ания*          | Температура<br>(модель с датчиком СО₂)           | 035°C                                                                                                    | _                |  |  |
| P30E           | Влажность                                        | до 90 % без конденсации                                                                                                    |                  |  |  |
| гопо           | Давление                                         | высота до 3000 м над уровнем моря (526 мм рт. рт., 70.1 кПа)                                                                                                    |                  |  |  |
| вия и          | Атмосфера                                        | без коррозирующих газов<br>без проводящей пыли                                                                                                    |                  |  |  |
| Усло           | Вибрация                                         | 10 - 57 Гц, амплитуда 0,075 мм, ускорение: 9.8 м /с 2 (1 G) в направлении<br>Х,Ү,Z по 80 мин. на каждое. (временной коэф.: 8 мин x коэф. 10 = общее<br>время 80 мин)            |                  |  |  |
|                | Удар                                             | ускорение 147 м/с2, время воздействия импульса 11 мс, 3 раза в каждом из<br>направлений X, Y,Z                                                                                  |                  |  |  |
| z              | Температура                                      | -40 °C<br>+65 °C                                                                                                    |                  |  |  |
| овки           | Влажность                                        | до 90 % без конденсации                                                                                                    |                  |  |  |
| ртир<br>я      | Давление                                         | высота до 3000 м над уровнем моря (526 мм рт. рт., 70.1 кПа)                                                                                                    |                  |  |  |
| анспо          | Атмосфера                                        | без коррозирующих газов<br>без проводящей пыли                                                                                                    |                  |  |  |
| ловия тр<br>хр | Вибрация                                         | 10 - 57 Гц, амплитуда 0,075 мм, ускорение: 9.8 м /c <sup>2</sup> (1 G) в направлении<br>Х,Ү,Z по 80 мин. на каждое. (Временной коэф.: 8 мин x коэф. 10 = общее<br>время 80 мин) |                  |  |  |
| Y.C.           | Удар                                             | ускорение 147 м/с <sup>2</sup> , время воздействия импульса 11 мс, 3 раза в каждом из направлений X, Y,Z                                                                        |                  |  |  |

\* существуют ограничения условий использования для встроенных датчиков. Подробнее см. соответствующие главы

# 3.2. Код заказа и маркировка

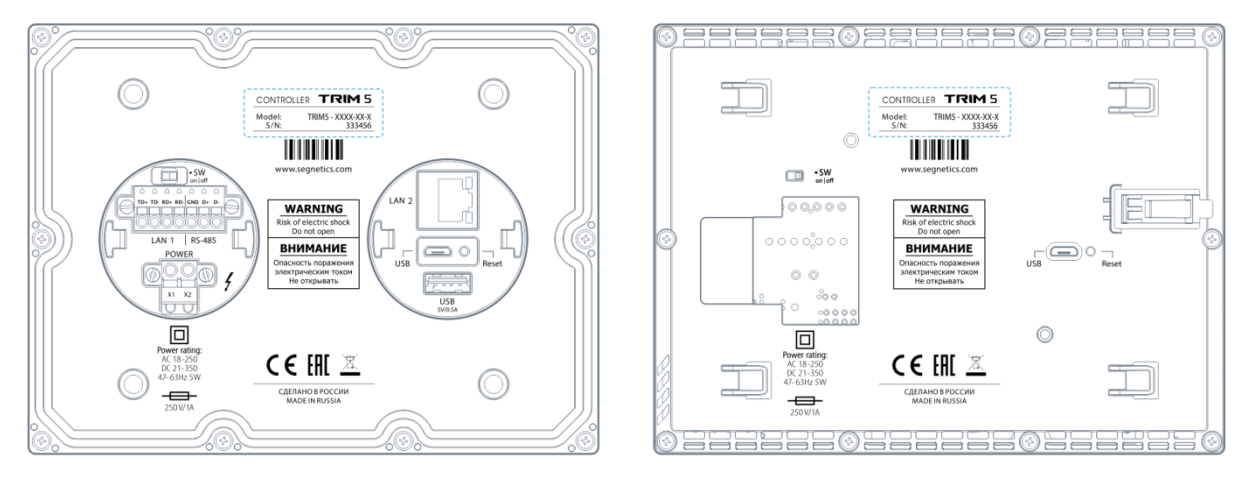

Рис. 33 - Расположение маркировки на задней крышке TRIM5 - XXXX-65-X (слева) , TRIM5 - XXXX-20-X (справа)

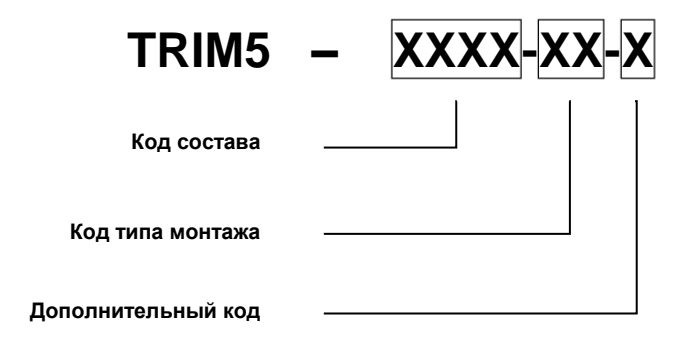

Табл. 2 – Код заказа и состав модификаций

| Модификация           | Wi-Fi | Temp | Hum | CO <sub>2</sub> | Тип монтажа  |
|-----------------------|-------|------|-----|-----------------|--------------|
| TRIM5 - 3012 - 65 - 0 | -     | _    | _   | —               | Встраиваемый |
| TRIM5 - 1060 - 20 - 0 | —     | ~    | ~   |                 | Навесной     |
| TRIM5 - 1061 - 20 - 0 | _     | ~    | ~   | ~               | Навесной     |
| TRIM5 – 4260 - 20 - 0 | V     | ~    | ~   |                 | Навесной     |
| TRIM5 – 4261 - 20 - 0 | ~     | ~    | ~   | ~               | Навесной     |

## 3.3. Основные части контроллера

Передняя и задняя сторона

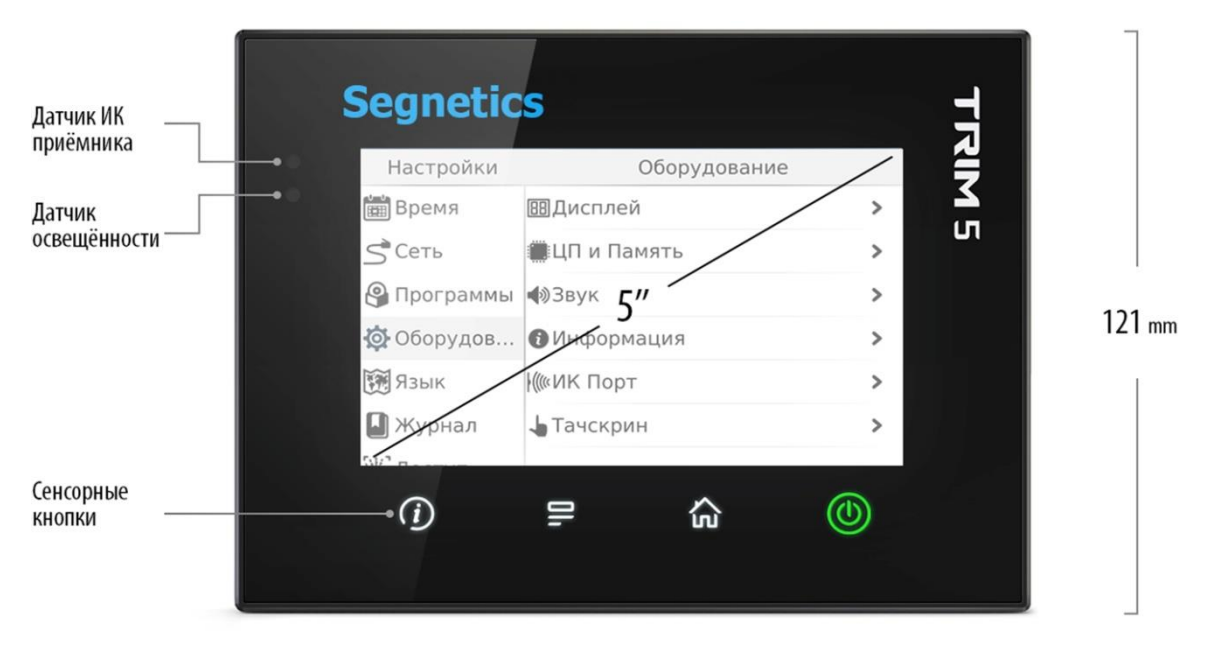

Рис. 4 - Передняя часть контроллера

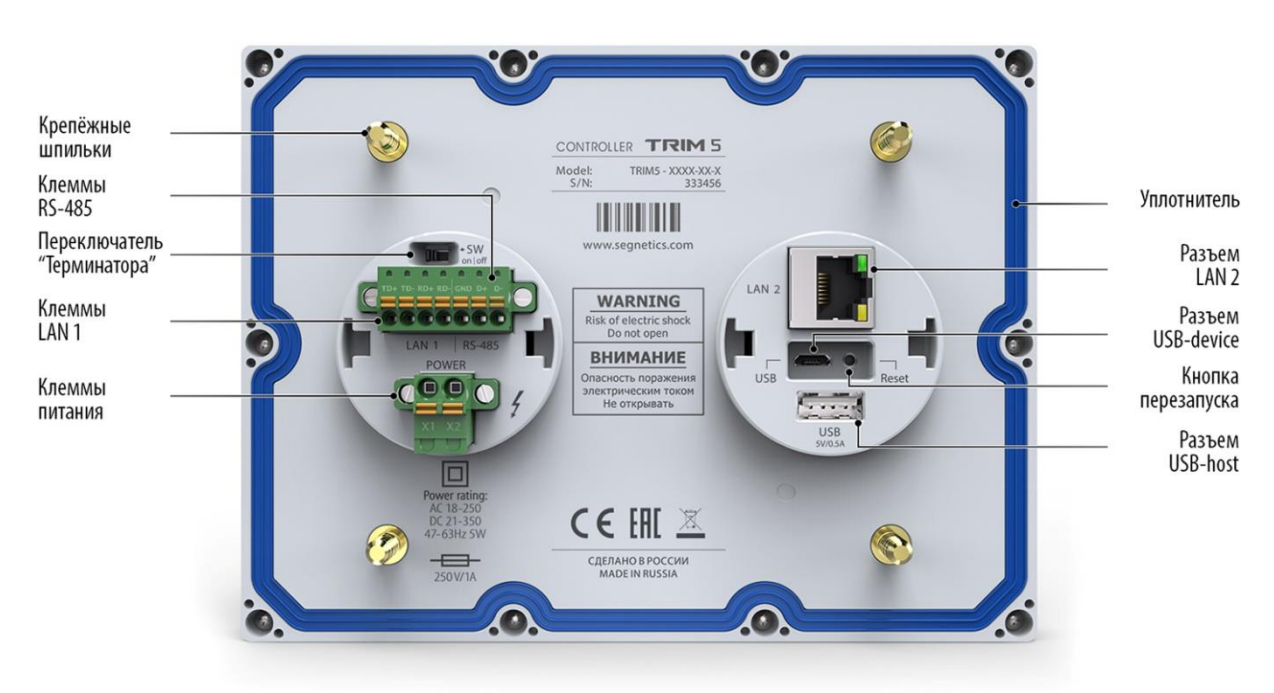

Рис. 5 - Задняя часть контроллера TRIM5 - XXXX-65-X

## **Segnetics**

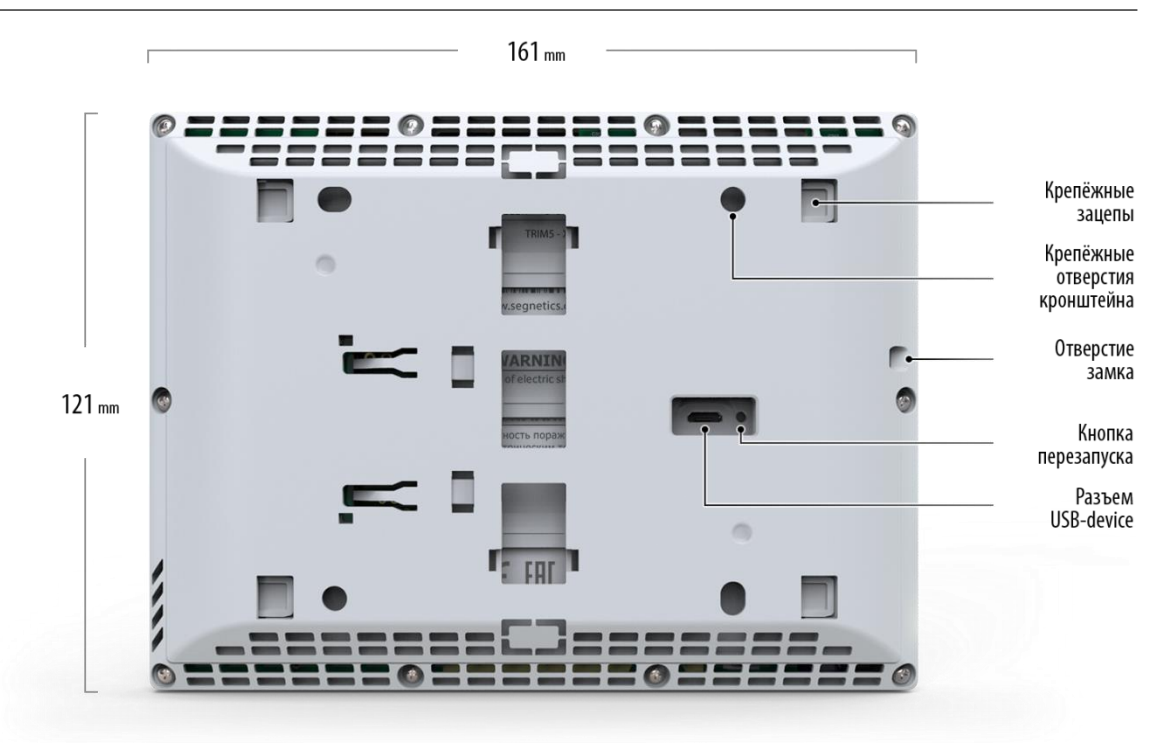

Рис. 6 - Задняя часть контроллера TRIM5 - XXXX-20-X с кронштейном

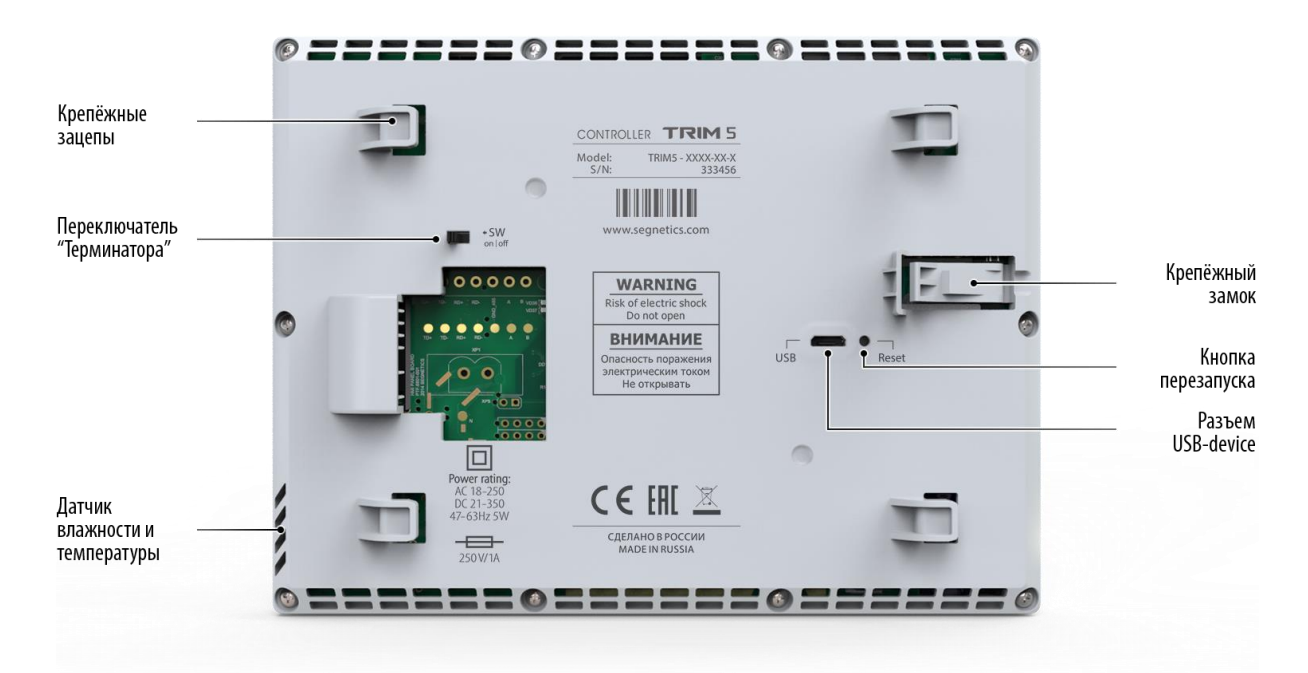

Рис. 7 - Задняя часть контроллера TRIM5 - XXXX-20-X без кронштейна

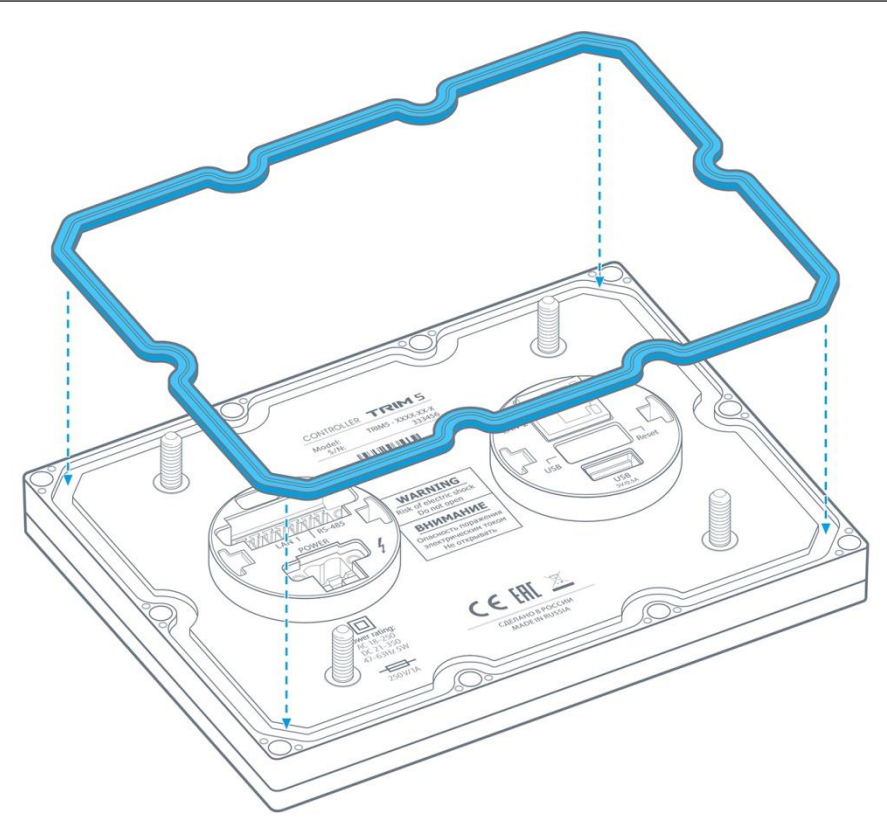

Рис. 8 - Уплотнитель и его установка в контроллер TRIM5 - XXXX-65-X

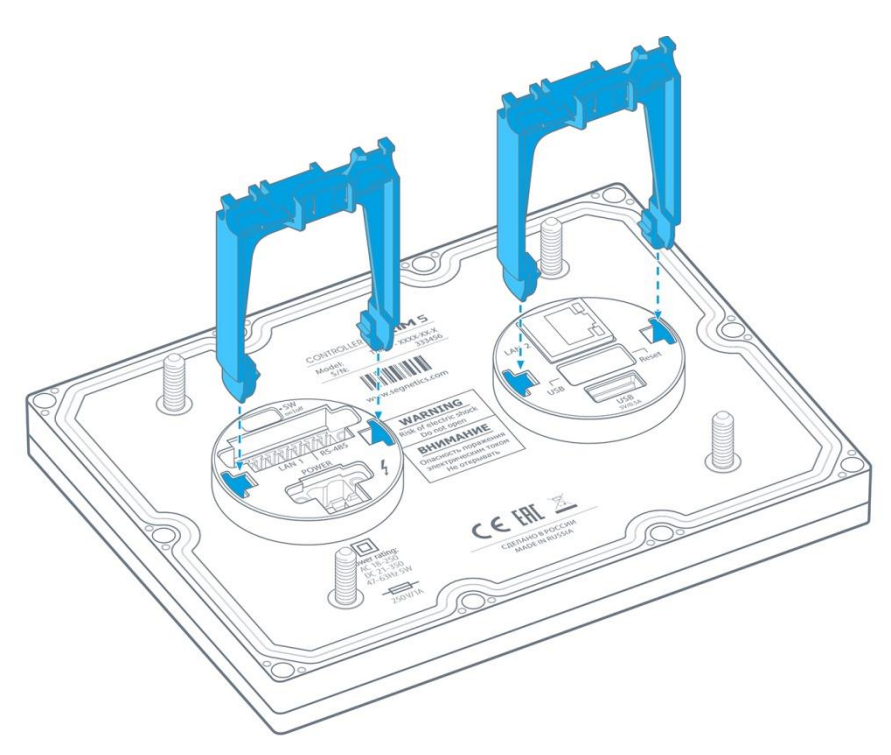

Рис. 9 - Держатели кабелей и их установка в контроллер TRIM5 - XXXX-65-X

# 3.4. Габаритные и установочные размеры

## 3.4.1. Контроллер TRIM5 - XXXX-65-X

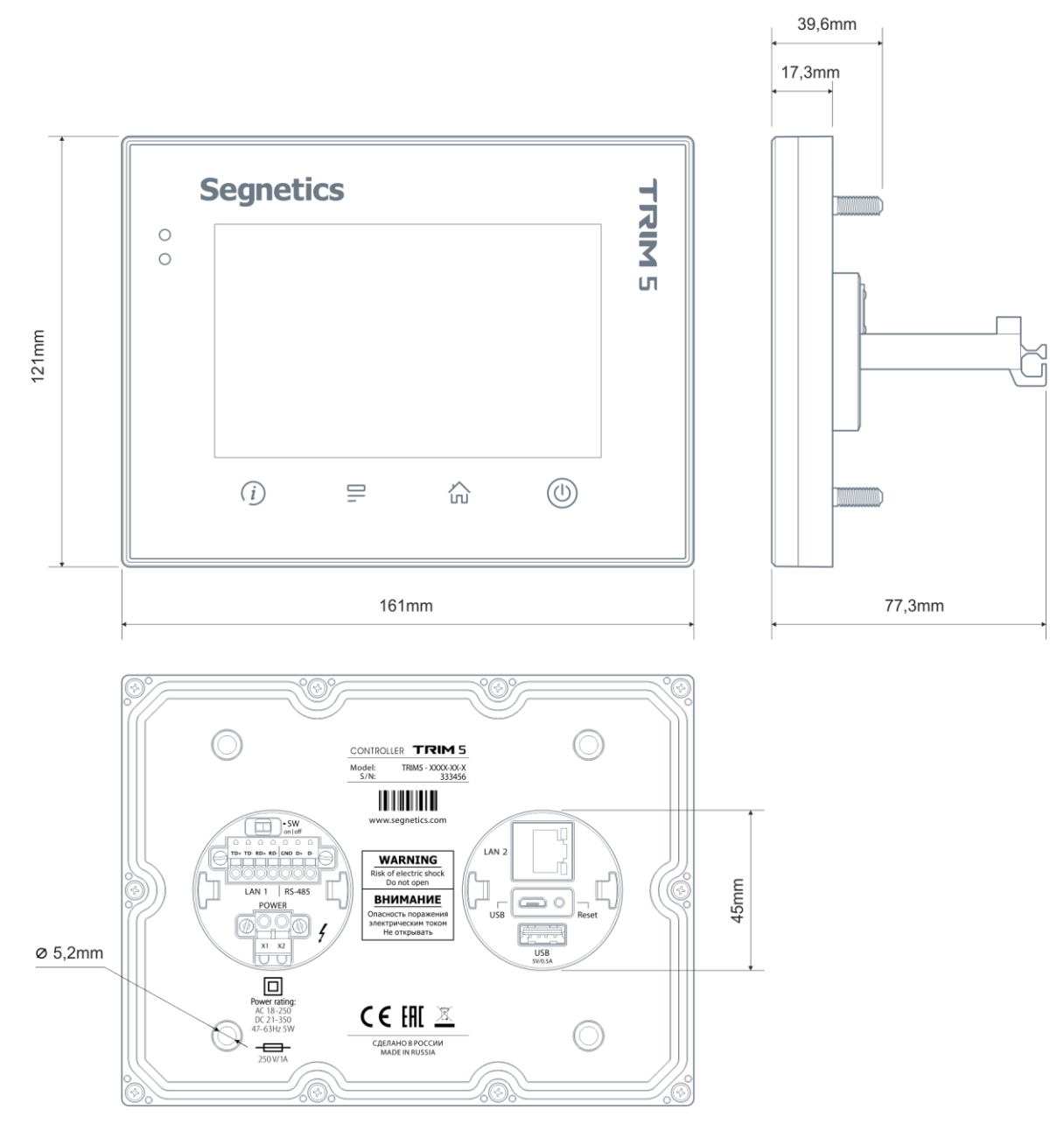

Рис. 10 - Габаритные размеры контроллера TRIM5 - XXXX-65-X

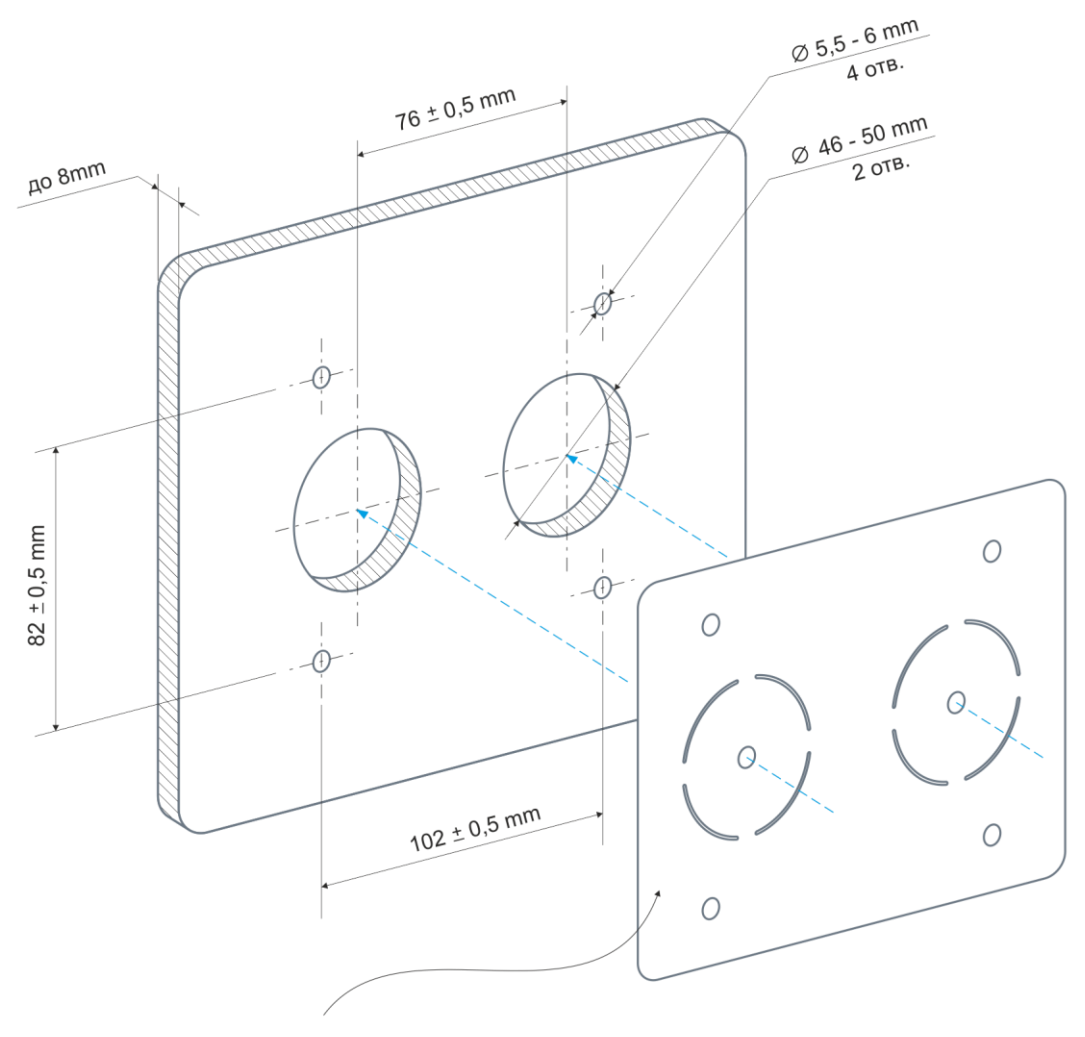

Разметочный шаблон

Рис. 4 - Использование шаблона из комплекта поставки для разметки отверстий контроллера TRIM5 - XXXX-65-X

# 3.4.2. Контроллер TRIM5 - XXXX-20-X

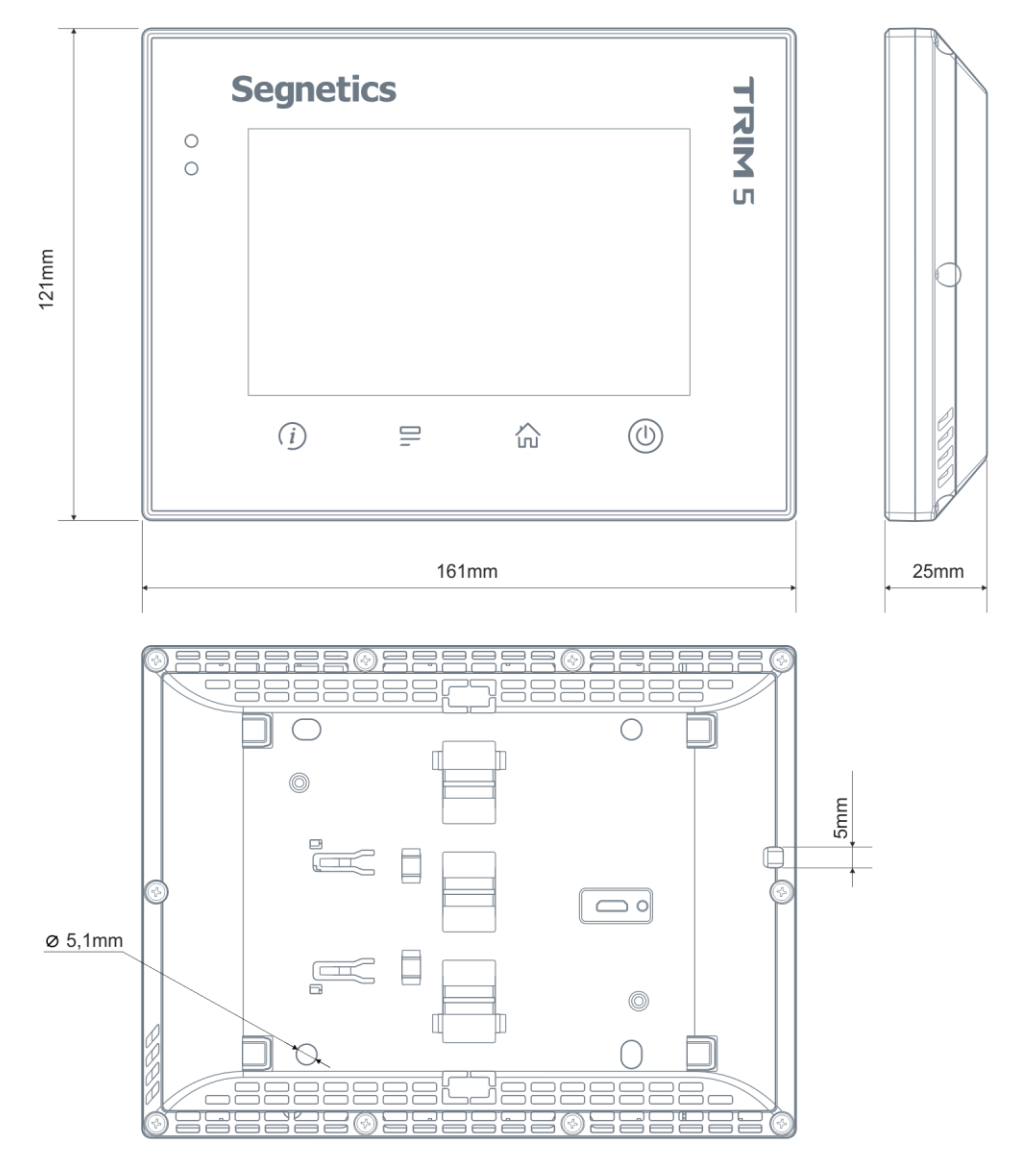

Рис. 5 - Габаритные размеры контроллера TRIM5 - XXXX-20-X

## Segnetics

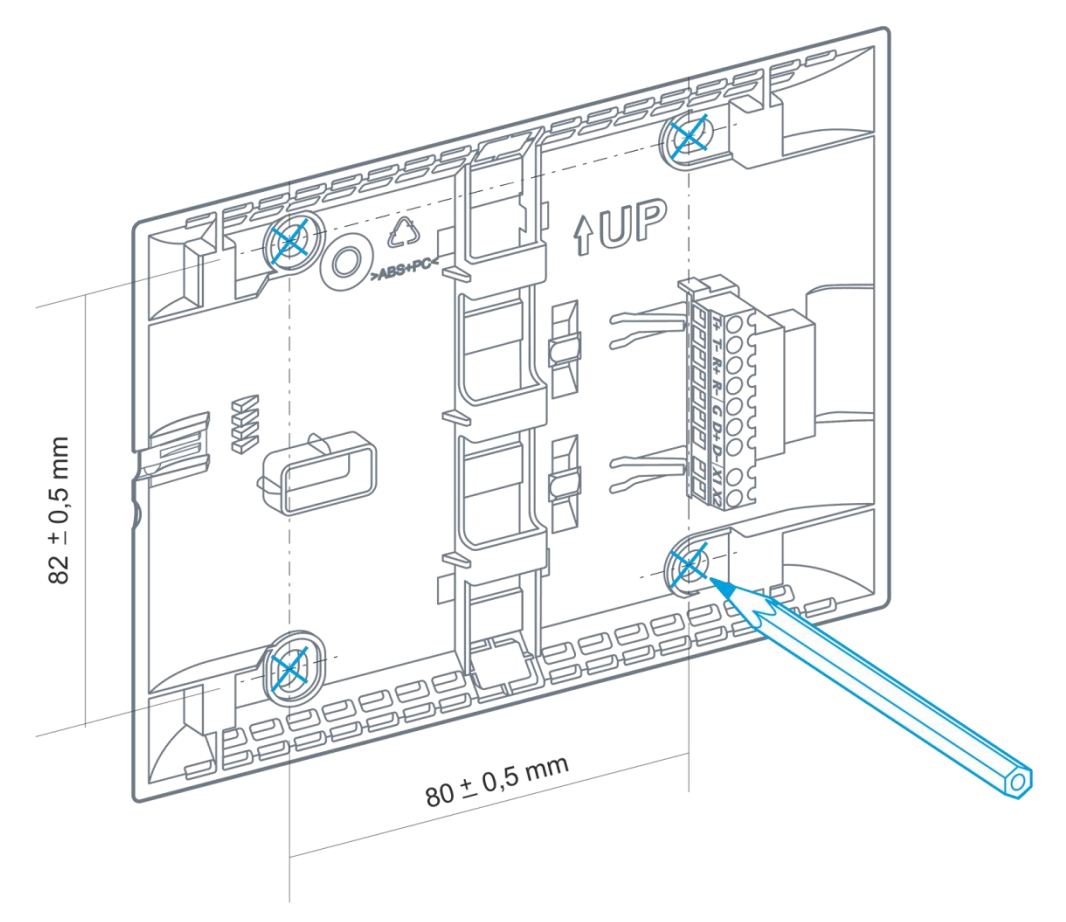

Рис. 6 - Использование кронштейна из комплекта поставки для разметки отверстий контроллера TRIM5 - XXXX-20-X

# 3.5. Дисплей

В контроллере используется графический дисплей с разрешением 800 x 480 точек. Возможен вывод текстовой и графической информации (изображения, анима-

# 3.6. Питание

Питание контроллера осуществляется от внешнего источника нестабилизированного постоянного или переменного тока напряжением от 24В до 230В (действующее напряжение).

Внутренние схемы имеют развитую систему защиты от различных экстремальных условий, однако, если все возможности контроллера по устранению негативных

ция, видео, тренды). Использование дисплея описывается во встроенной справке программы «SMLogix».

воздействий исчерпаны, контроллер приводит в действие аварийный защитный механизм: вызывает срабатывание предохранителя – плавкой вставки.

Аварийный защитный механизм призван защитить контроллер от критического перегрева и возгорания.

Замена, тип и номинал предохранителя описаны в соответствующем разделе.

# 3.7. Клавиатура

Клавиатура контроллера состоит из 4 сенсорных кнопок.

При переключении в сервисный режим, кнопки клавиатуры используются для навигации в меню и изменения значений параметров системного меню. В этом случае для прикладного проекта клавиатура блокируется. Подробнее смотрите соответствующий <u>раздел</u>.

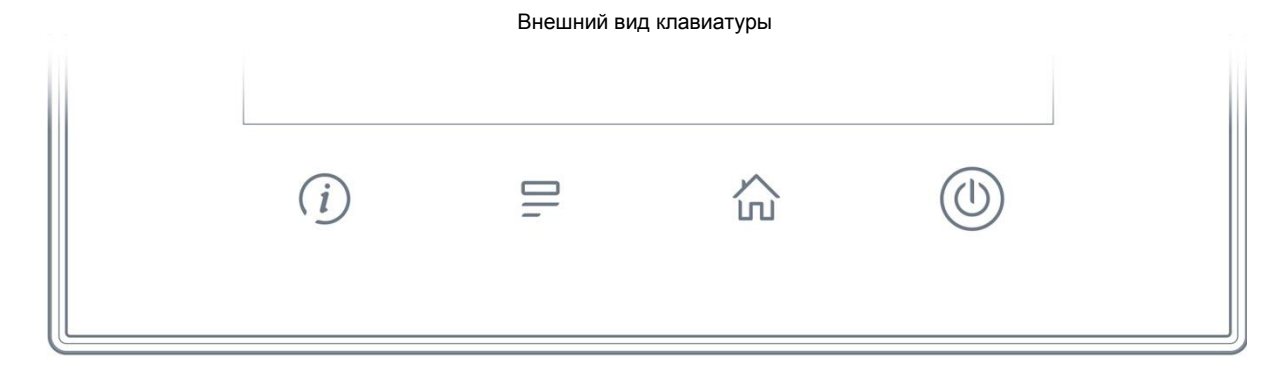

Рис. 7 - Внешний вид клавиатуры

**Segnetics** 

#### Название кнопок и их типичные функции:

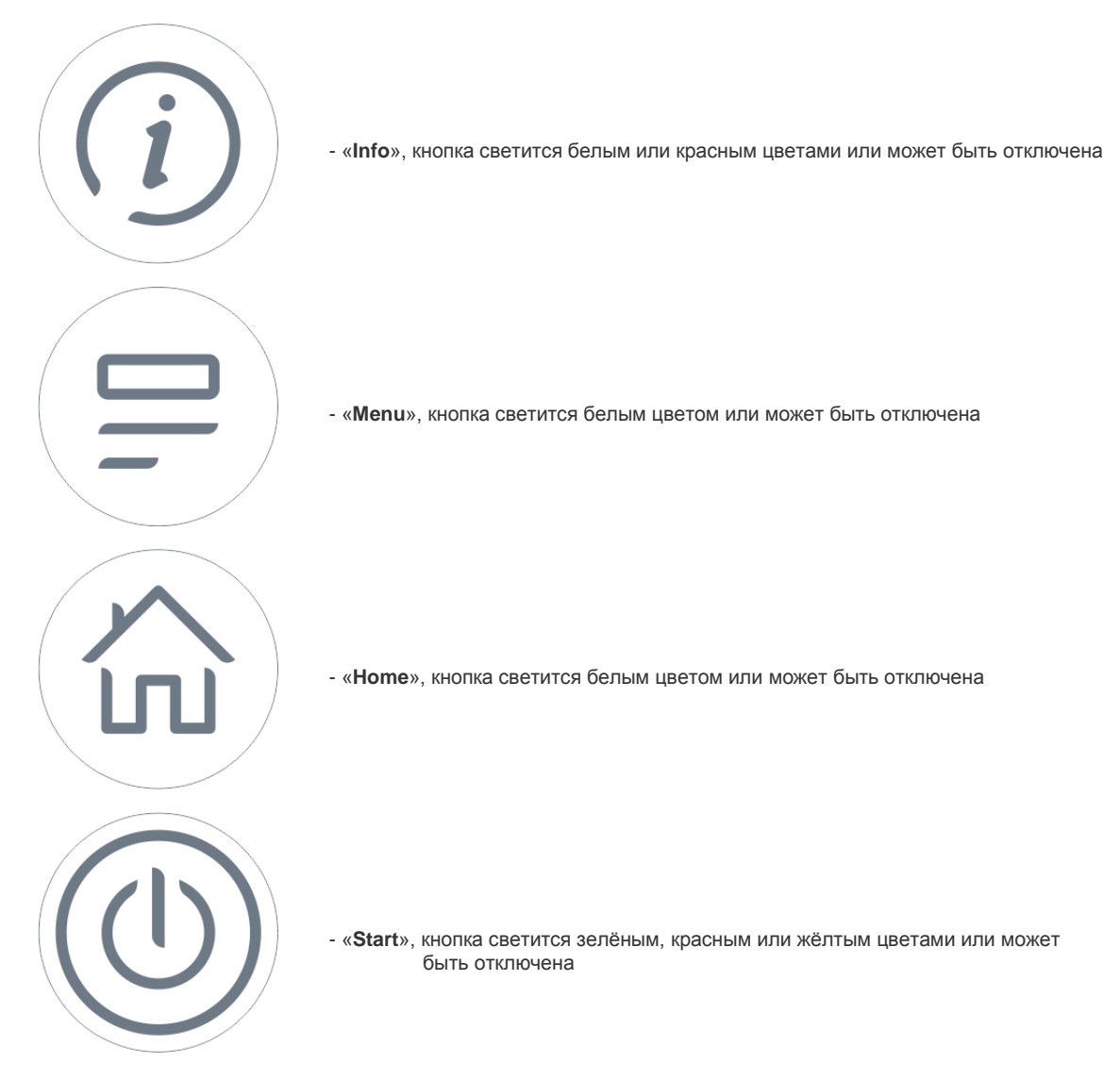

Одновременное нажатие кнопок «Info» и «Menu» вызывает Системное меню, выход из которого осуществляется кнопкой «Home».

# 3.8. Светодиодная индикация

Контроллер имеет 4 индикатора, выведенных на лицевую панель и подсвечивающих сенсорные кнопки.

Расположение и название индикаторов совпадает с расположением и названиями кнопок. Индикатор «Info» двухцветный, может светиться зелёным или красным цветом. Индикаторы «Menu» и «Home» – белого цвета. Индикатор «Start» – трёхцветный: красный, жёлтый или зелёный цвет.

Левый индикатор («Info») имеет дополнительную функцию индикации системный аварий. Подробнее см. раздел «Системные аварии».

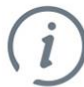

Info

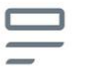

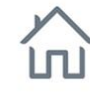

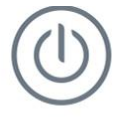

Start/Stop

Menu

Home

Рис. 8 - Светодиодная индикация

# 3.9. Согласование интерфейса RS-485

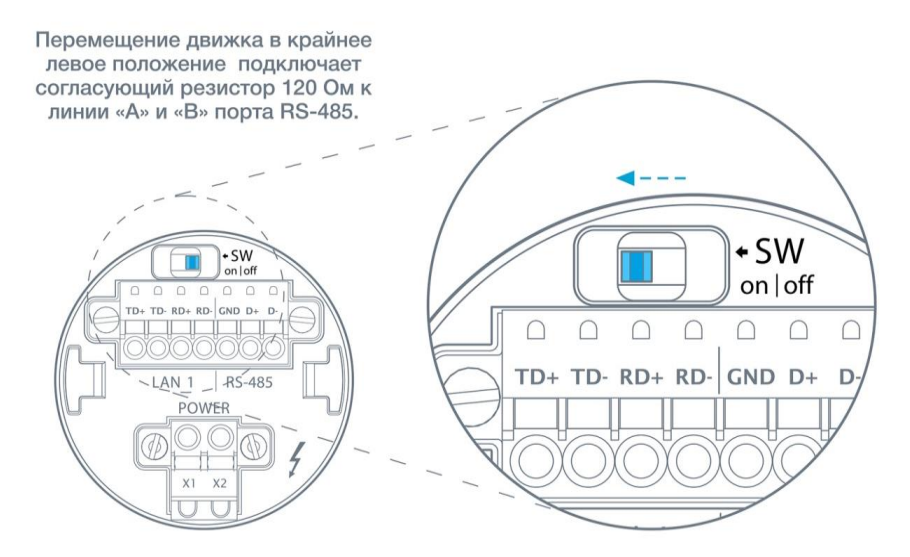

Рис. 9 - SW – Согласование интерфейса RS-485 на контроллере TRIM5 - XXXX-65-X

Для снижения уровня помех в кабеле интерфейса RS-485 в контроллере предусмотрен согласующий резистор сопротивлением 120 Ом («терминатор»). При помощи выключателя SW выполняется подключение/отключение «терминатора» от линий интерфейса. Рекомендуется всегда устанавливать перемычку, если длина кабеля составляет 2...3 метра или более. В этом случае рекомендуется использовать кабель с волновым сопротивлением 120 Ом.

<u>Заводское состояние выключателя SW - положение «off»</u> («Выключен»).

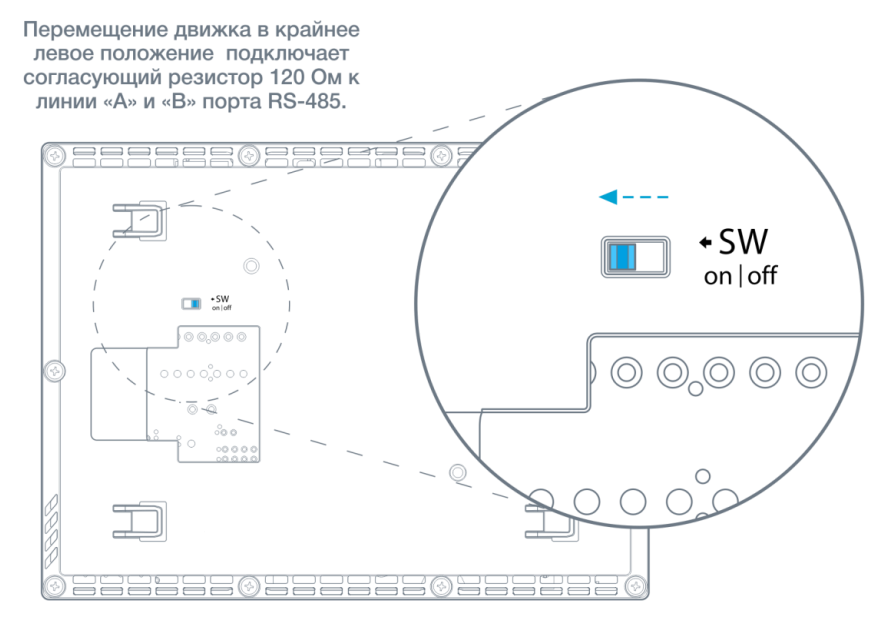

Рис. 10 - SW – Согласование интерфейса RS-485 на контроллере TRIM5 - XXXX-20-X

## 3.10. Встроенные датчики

### 3.10.1. Датчик освещённости

Назначение датчика освещённости – оптимизация яркости подсветки. При слабом освещении (например, в тёмное время суток) яркость подсветки снижается, улучшая читаемость отображаемой информации и увеличивая срок жизни подсветки дисплея.

Датчик не является измерительным инструментом и не может использоваться в SMLogix для определения уровня освещённости в помещении.

Для получения корректных показаний датчика следует выполнять правила размещения контроллера в помещении относительно других устройств. Правила размещения описаны далее.

### 3.10.2. Датчик температуры

Не является сертифицированным средством измерения.

Датчик предназначен измерять температуру окружающей среды в зоне размещения контроллера. Показания датчика могут быть использованы в SMLogix.

Для получения корректных показаний датчика следует выполнять правила размещения контроллера в помещении относительно других устройств. Правила размещения описаны далее.

Табл. 3 - Параметры датчика температуры

| Наименование                 | Значение    |
|------------------------------|-------------|
| Тип                          | Резистивный |
| Разрешающая<br>способность   | 0.1°C       |
| Погрешность, не более        | ±0.5°C      |
| Погрешность типовая при 25°С | ±0.2°C      |
| Диапазон измерений           | -40+125°C   |

### 3.10.3. Датчик влажности

Не является сертифицированным средством измерения.

Датчик предназначен измерять влажность окружающей среды в зоне размещения контроллера. Показания датчика могут быть использованы в SMLogix.

Для получения корректных показаний датчика следует выполнять правила размещения контроллера в помещении относительно других устройств. Правила размещения описаны далее.

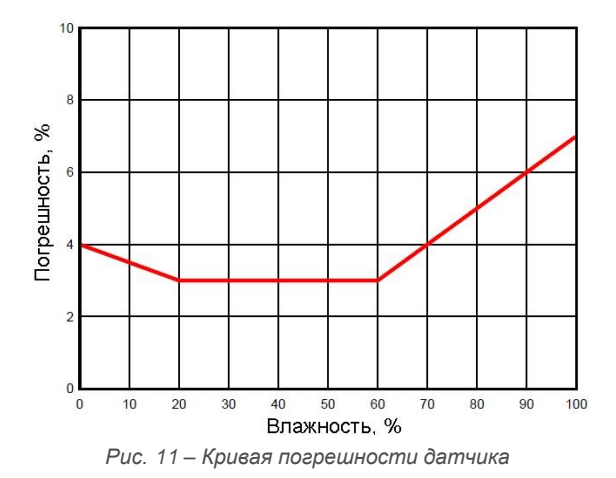

Табл. 4 - Параметры датчика влажности

| Наименование                 | Значение  |
|------------------------------|-----------|
| Тип                          | Ёмкостный |
| Разрешающая<br>способность   | 0.1%      |
| Погрешность типовая при 25°С | ±3%       |
| Диапазон измерений           | 0100%     |
| Диапазон рабочих температур  | -20+60°C  |

## 3.10.5. Датчик содержания углекислого газа (CO<sub>2</sub>)

Не является сертифицированным средством измерения.

Датчик предназначен измерять качество воздуха в зоне размещения контроллера. Показания датчика могут быть использованы в SMLogix.

Для получения корректных показаний датчика следует выполнять правила размещения контроллера в помещении относительно других устройств. Правила размещения описаны далее.

| Наименование                                    | Значение                                                                                                    |
|-------------------------------------------------|----------------------------------------------------------------------------------------------------|
| Тип                                             | Инфракрасный<br>(NDIR)                                                                                            |
| Диапазон измерения                              | 0.040.2%<br>(4002000ppm)                                                                                          |
| Типовая погрешность                             | ±70 ppm плюс<br>±3% от измеренного<br>значения                                                                    |
| Влияние атмосферного<br>давления на погрешность | +1.6% от измеренного<br>значения на каждый кПа<br>от среднего атмосферно-<br>го давления за послед-<br>нюю неделю |
| Диапазон рабочих<br>температур                  | +5+30°C                                                                                                    |
| Рабочий диапазон<br>влажности                   | не более 85%                                                                                                    |
| Период автокалибровки                           | 8 дней                                                                                                    |
| Долговечность датчика                           | 15 лет                                                                                                    |

Табл. 5 - Параметры датчика СО2

ВНИМАНИЕ! Для корректной работы внутренних механизмов калибровки датчика, рекомендуется проветривать помещение свежим воздухом не менее 1 раза в течение 8 дней на время не менее 12 часов (ночное проветривание).

 $\underline{\land}$ 

ВНИМАНИЕ! При первичной инсталляции контроллера погрешность датчика может иметь несколько большую величину, чем типовая. Встроенный алгоритм выполнит калибровку датчика в течении пяти недель.

# 3.10.6. Правила размещения контроллера в помещении

Для получения максимально достоверных данных от встроенных датчиков необходимо выполнение несложных правил размещения контроллера в помещении.

- Размещайте корпус контроллера на максимально вертикальной поверхности. Это позволит конвективным потокам в помещении беспрепятственно попадать на датчики и исключит влияние на показания собственного разогрева корпуса в процессе работы
- 2. Более светлые поверхности предпочтительнее более тёмных, т.к. при наличии инфракрасных источников тепла (камин, радиаторы отопления, лампы накаливания и подобные) температура тёмных поверхностей всегда выше, чем температура светлых поверхностей. Разогрев небольшой, но всё равно внесёт дополнительную погрешность в показания температуры и влажности
- Не размещайте прибор в застойных зонах помещения. Таковыми являются углы, непосредственное прилегание к мебели. В таких местах конвекция воздуха затруднена и показания датчиков будут запаздывать по сравнению с реальным климатом в помещении
- 4. Не размещайте прибор вблизи окон. Солнечный свет, потоки воздуха при проветривании или даже сквозь щели в раме окна могут существенно исказить показания датчиков. Точно такие же рекомендации можно дать и в отношении межкомнатных и, тем более, наружных дверей
- Не размещайте прибор вблизи источников тепла. Радиаторы отопления, корпуса оргтехники (особенно лазерных принтеров), станочное оборудование – это источники дополнительного разогрева воздуха. Возле них всегда теплее, чем в среднем по помещению
- 6. Не размещайте прибор вблизи источников загрязнения. Например, кухонная плита с использованием не очень качественной вытяжной системы может привести к полной деградации датчика качества воздуха за год-два и даже быстрее. Пары жиров создадут налёт на чувствительном элементе датчика и перекроют доступ воздуха к нему
- Проветривайте помещение раз в сутки, это сохранит достоверность показаний датчика качества воздуха на хорошем уровне

# 3.11. Звуковая сигнализация

Для выделения некоторых событий звуковым сигналом в контроллере установлен тональный акустический излучатель.

Звуковым сопровождением сопровождаются нажатия кнопок – короткий одиночный сигнал и аварийные ситуации – постоянный прерывистый сигнал.

Системное меню предоставляет инструменты управления звуком: «Оборудование» — «Звук» — «Звук по

нажатию» и «Звук аварий». Кроме того предусмотрена возможность регулировки длительности звукового сигнала «Оборудование» — «Звук» — «Длительность звука».

Звуковой излучатель можно использовать в программе «SMLogix». Подробности описаны в справочной системе программы.

## 3.12. Литиевая батарея

Для обеспечения хода часов реального времени в контроллере предусмотрена батарея типа CR2032 с номинальным напряжением 3 вольта. Срок службы батареи зависит от её производителя и обычно составляет от 3 до 7 лет. Степень разряда батареи можно проконтролировать из системного меню «Оборудование» ->«Информация» -> «Батарея»:

\_\_\_\_\_

| Настройки    | < Оборудование | Информация |
|--------------|----------------|------------|
| 🛗 Время      | USB            |            |
| ≤Сеть        | 0.00           |            |
|              | Параметры      |            |
| 🕒 Программы  | 58             | 6.982 x    |
| 🔯 Оборудов   | 1000           | 5.052 +    |
| 💓 Язык       | 1008           |            |
| 🚺 Журнал     | Батарея        | 59%        |
| LALASSICAL - |                |            |

Рис. 12 - Просмотр степени заряда батареи

В случае если напряжение батареи снизится до уровня 10% (менее 2.0В), то контроллер сообщает об этом включением красного светодиода «INFO» и в разделе активных аварий журнала появится сообщение о необходимости замены батареи. Замену рекомендуется провести в течении ближайших двух-трёх месяцев. После замены батареи аварию необходимо сбросить, выделив её в списке аварий и нажав кнопку «Подтв»:

| Настройки    | Журнал Аварий                              |          |
|--------------|--------------------------------------------|----------|
| 🛱 Время      | Активные                                   |          |
| <b>С</b> еть | Батарея отсуствует.<br>01.01.2015 00:00:17 |          |
| Программы    |                                            |          |
| 🔅 Оборудов   |                                            |          |
| 💓 Язык       |                                            |          |
| 🚺 Журнал     |                                            |          |
|              | Подтв П                                    | одтв всё |

Рис. 13 - Подтверждение сообщения о разряде батареи

### **Segnetics**

## 3.12.1. Порядок замены батареи

- 1. Выкрутить 10 саморезов
- 2. Снять крышку контроллера
- 3. Заменить батарею CR2032

Замена батареи в случае если напряжение снизится до 1.8 вольта.

- Собрать в обратном порядке. Винты затянуть с моментом не более 0.3 Н\*м
- 5. Подать питание на контроллер на время не менее 5 секунд

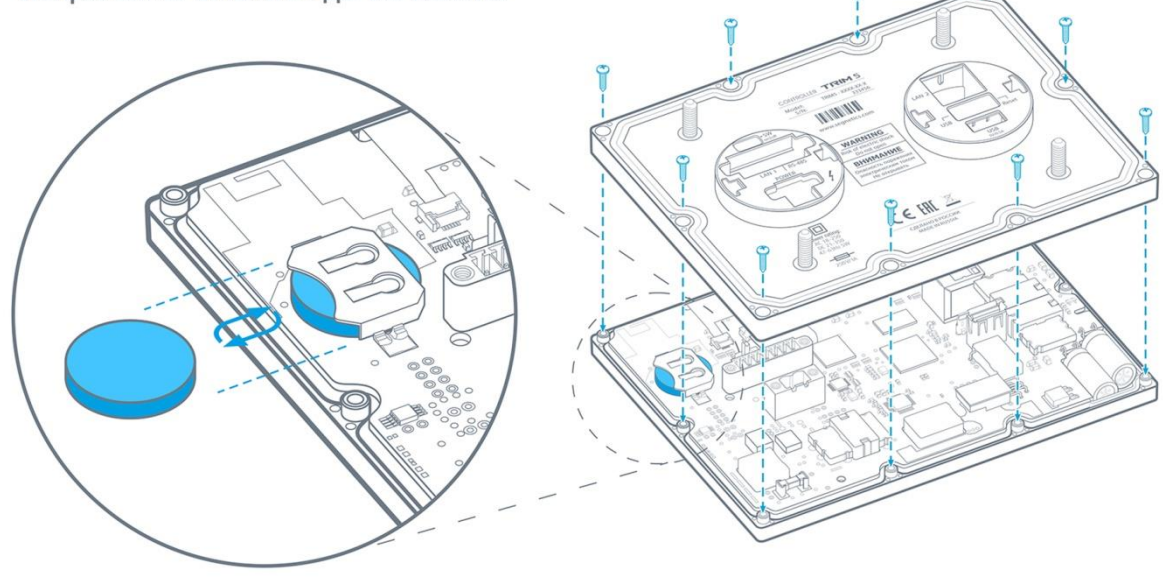

Рис. 14 - Порядок замены литиевой батареи

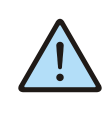

ВНИМАНИЕ! Необходимо обязательно подать питание на контроллер после замены батарейки. В случае несоблюдения этого условия возможна ситуация повышенного потребления тока батареи, и как следствие, её ускоренный разряд.

# 4. Подготовка к работе

# **4.1. Монтаж TRIM5-XXXX-65-X**

- Сделать отверстия в дверце шкафа по прилагаемому шаблону или по размерам из главы «Габаритные и установочные размеры»
- Установить уплотнитель в соответствующее гнездо в контроллере, если требуется класс защиты по передней панели IP65, без уплотнителя класс защиты IP54 по ГОСТ 14254-96
- Установить контроллер в отверстия дверцы шкафа
- Навернуть 4 гайки на шпильки и затянуть с моментом с моментом от 1.0 Н\*м до 3.0 Н\*м. Рекомендуемое значение 2.0 Н\*м.

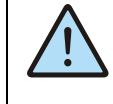

ВНИМАНИЕ! Если момент затяжки меньше 1.0 Н\*м, то возможно нарушение IP65. Если превысить момент затяжки более 3.0 Н\*м, возможно разрушение крепежа.

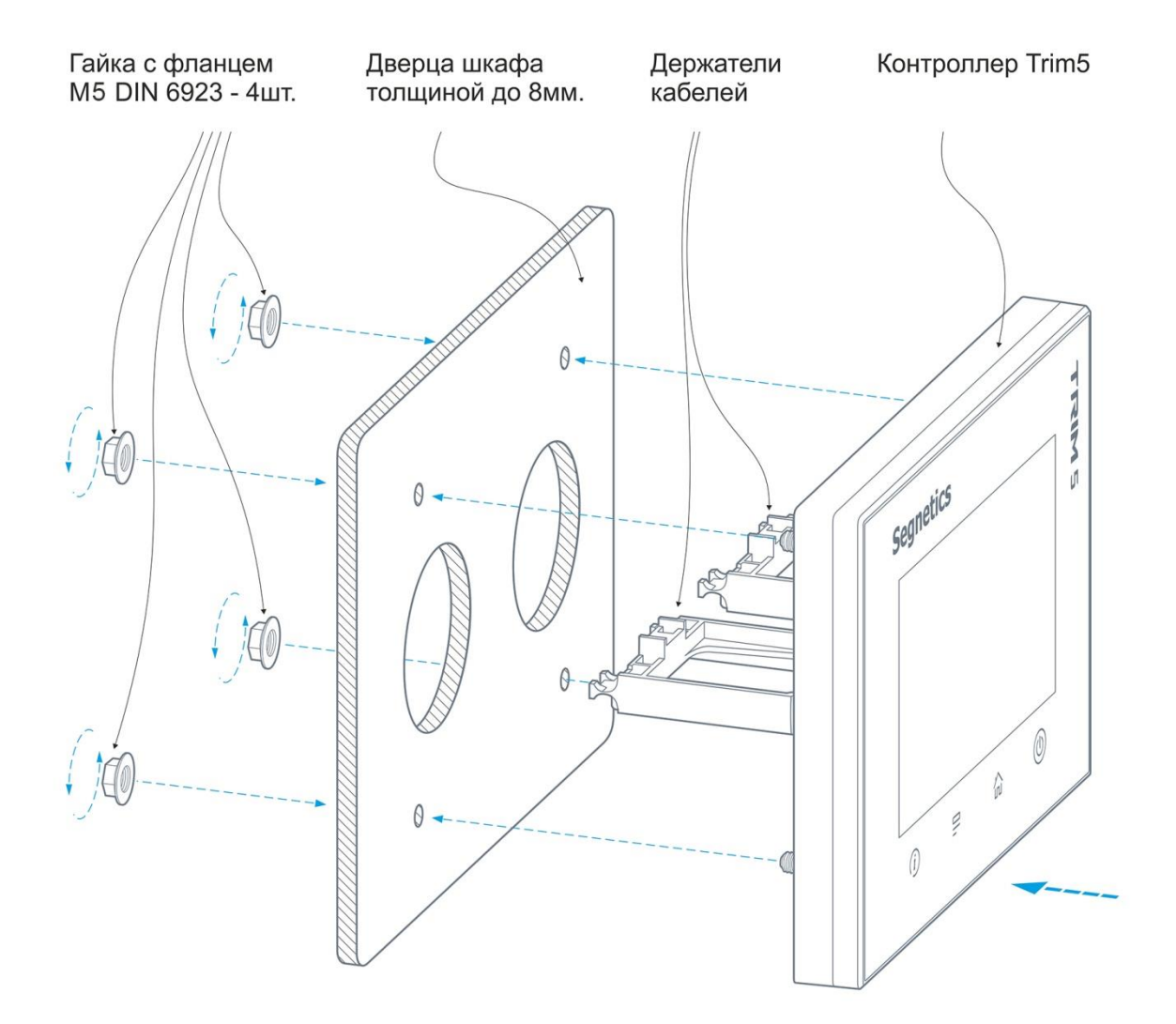

Рис. 15 - Монтаж на дверцу шкафа

# 4.2. Монтаж проводов и кабелей на держателях кабеля

- Уложить провода и кабели в пазы держателей кабелей из комплекта поставки контроллера, таким образом, чтобы была небольшая петля между местом укладки кабеля и подключением кабеля к клеммам или разъёмам
- Стянуть провода и кабели с держателями кабелей при помощи нейлоновых хомутов. Рекомендуемая ширина нейлонового хомута 3...5 мм

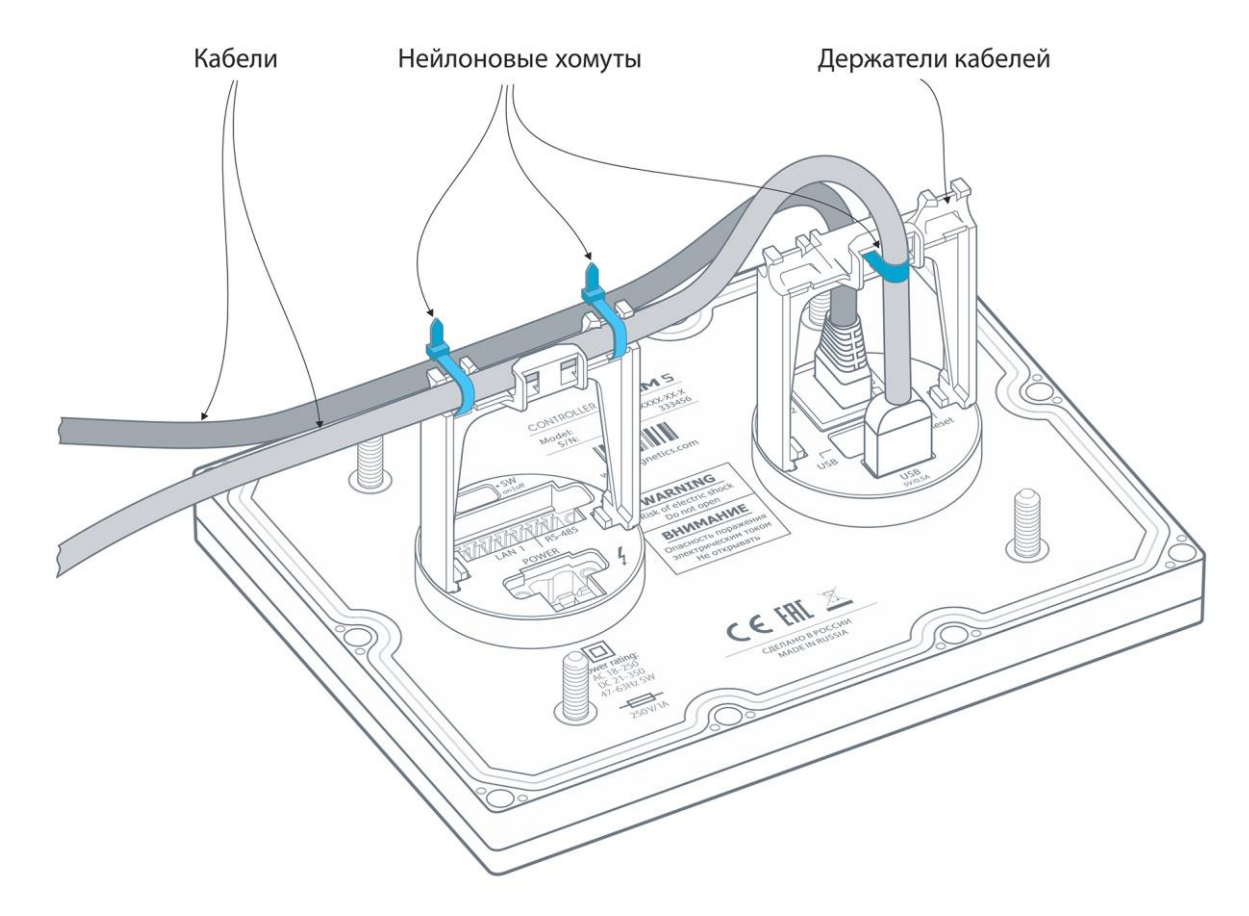

Рис. 16 - Пример фиксации кабелей на держателях

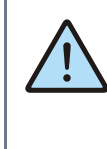

ВНИМАНИЕ! Учитывайте диаметр кабеля при формировании изгибов, в противном случае возможно повреждение кабеля. Типовое требование на радиус изгиба кабеля: R<sub>изгиба</sub>=2\*D<sub>кабеля</sub>, где D<sub>кабеля</sub> – диаметр кабеля, R<sub>изгиба</sub> – радиус изгиба.

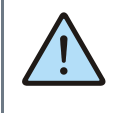

ВНИМАНИЕ! Не рекомендуется устанавливать контроллер вблизи приборов и компонентов с большим тепловыделением и под прямыми лучами солнечного света. Это может нарушить тепловой режим работы контроллера.

## 4.3. Монтаж и демонтаж TRIM5-XXXX-20-X

Монтаж контроллера осуществятся на любую плоскую вертикальную поверхность. Подвод кабелей и проводов к

контроллеру может быть потайным (в стене) или поверхностным (кабель-каналом).

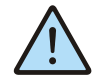

ВНИМАНИЕ! Монтаж контроллера разрешён только в зонах исключающих прямое воздействие солнечных лучей или нагревательных элементов (зоны над камином, радиатором отопления и т.п.). Это повлияет на показания встроенных датчиков и может привести к перегреву и выходу из строя самого контроллера.

- При помощи шлицевой отвёртки или подобного инструмента отделить кронштейн от контроллера. Для этого необходимо положить контроллер лицевой стороной вниз на плоскую поверхность. Установить отвёртку в отверстие на задней части контроллера и надавить до упора, после чего сдвинуть кронштейн в сторону отвёртки. (см. рисунок 24).
- Подготовить отверстия для монтажа контроллера под используемый вид крепежа. Положение и диаметры монтажных отверстий кронштейна показаны на *рисунке 25*.
- В случае подвода кабелей и проводов к прибору через кабель-канал, нужно удалить нижнюю или верхнюю заглушку кронштейна. На *рисунке 26* показан пример установки, а так же рекомендуемая геометрия кабель-канала.
- Кронштейн предварительно зафиксировать крепежом на монтируемой поверхности. Скорректировать положение Кронштейна в пространстве с по-

мощью регулировочных отверстий и окончательно затянуть крепёжные элементы (*см. рисунок 27*).

- Проложить кабели и провода в кабель-канале кронштейна. Подключить контакты кабелей и проводов в соответствующие клеммные контакты и при необходимости зафиксировать их нейлоновыми хомутами (см. рисунок 28).
- Установить прибор справа-налево в кронштейн, зацепы прибора должны зайти в пазы кронштейна. Продолжать движение контроллера по кронштейну до щелчка защёлки (см. рисунок 29).
- При необходимости снятия прибора с кронштейна воспользуйтесь шлицевой отвёртки или подобным инструментом. Для этого отвёртку нужно установить в отверстие слева и надавить до упора, после чего сдвинуть контроллер относительно кронштейна вправо (*см. рисунок 30*).

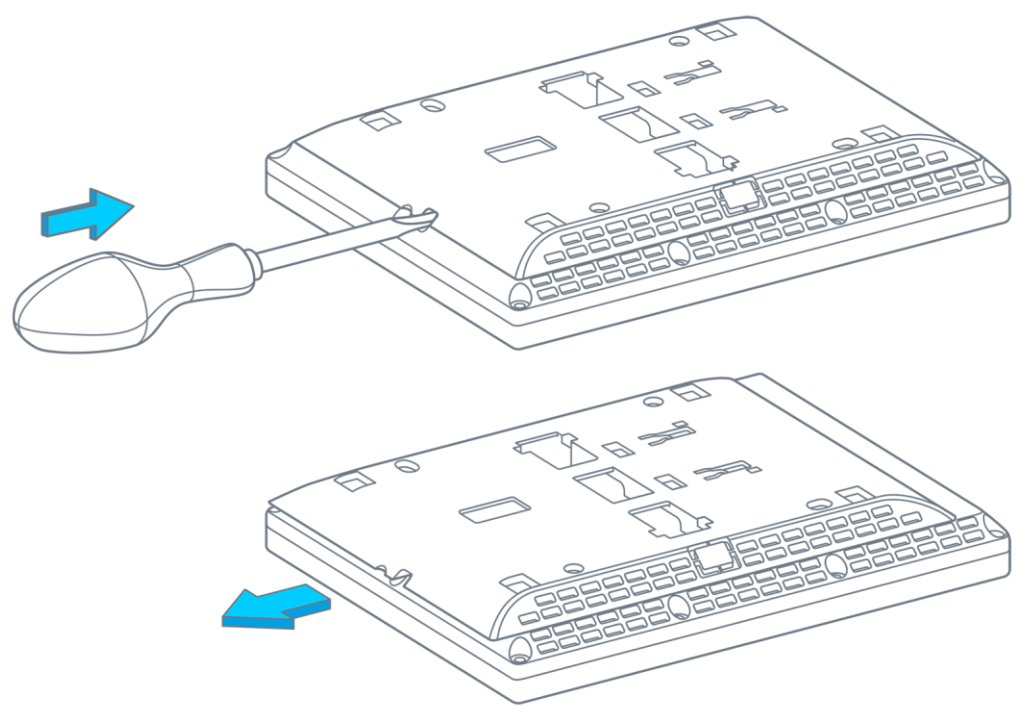

Рис. 17 - TRIM5 - XXXX-20-X снятие кронштейна

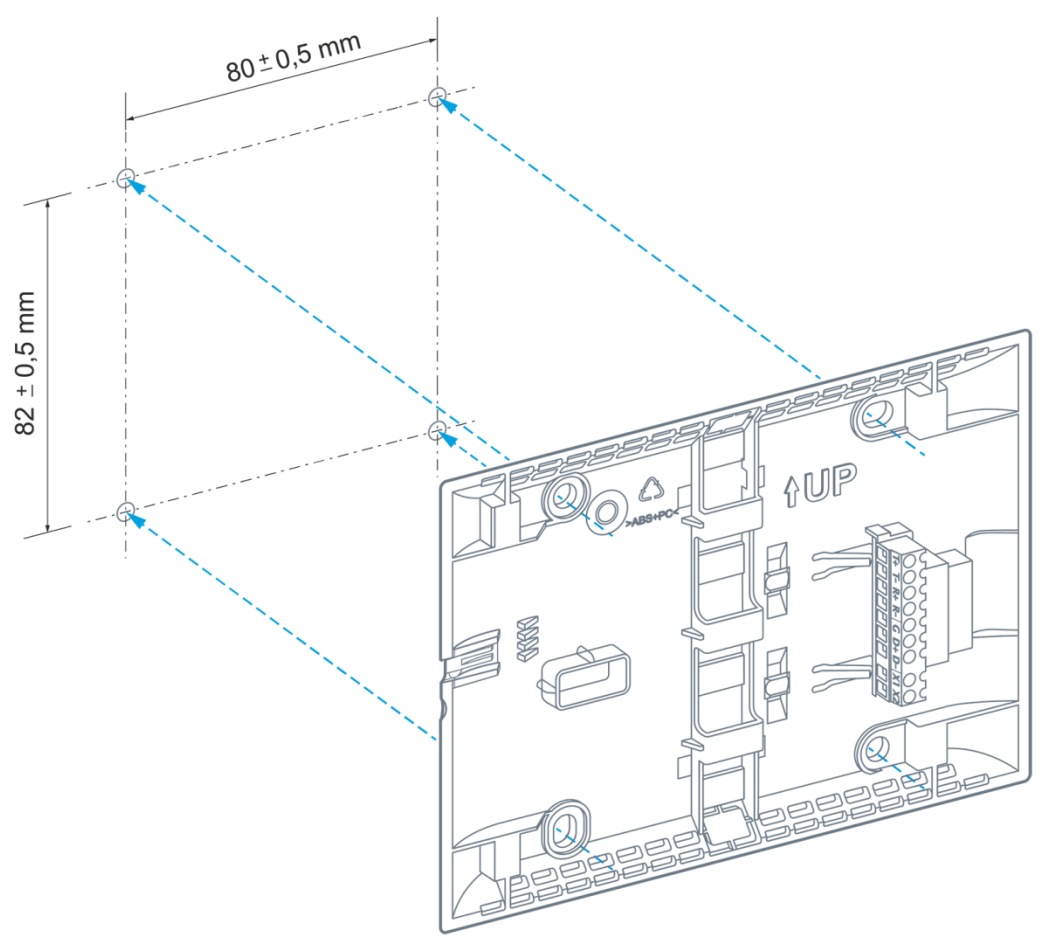

Рис. 18 - Монтажные отверстия кронштейна

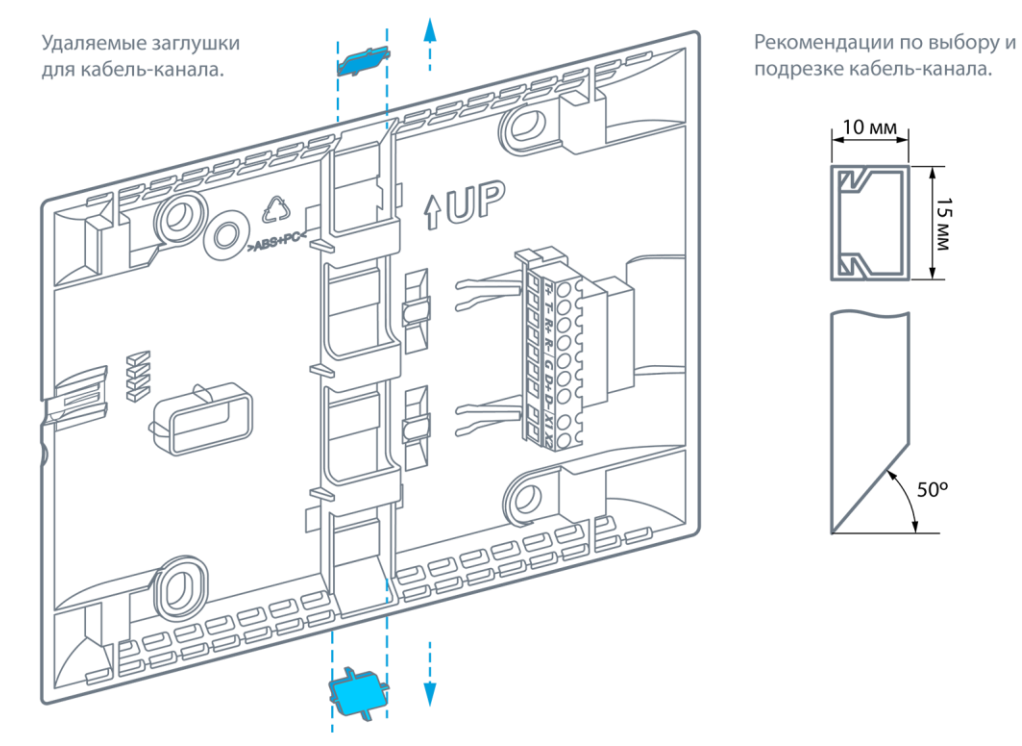

Рис. 19 - Удаляемые заглушки кронштейна

15 MM

Segnetics

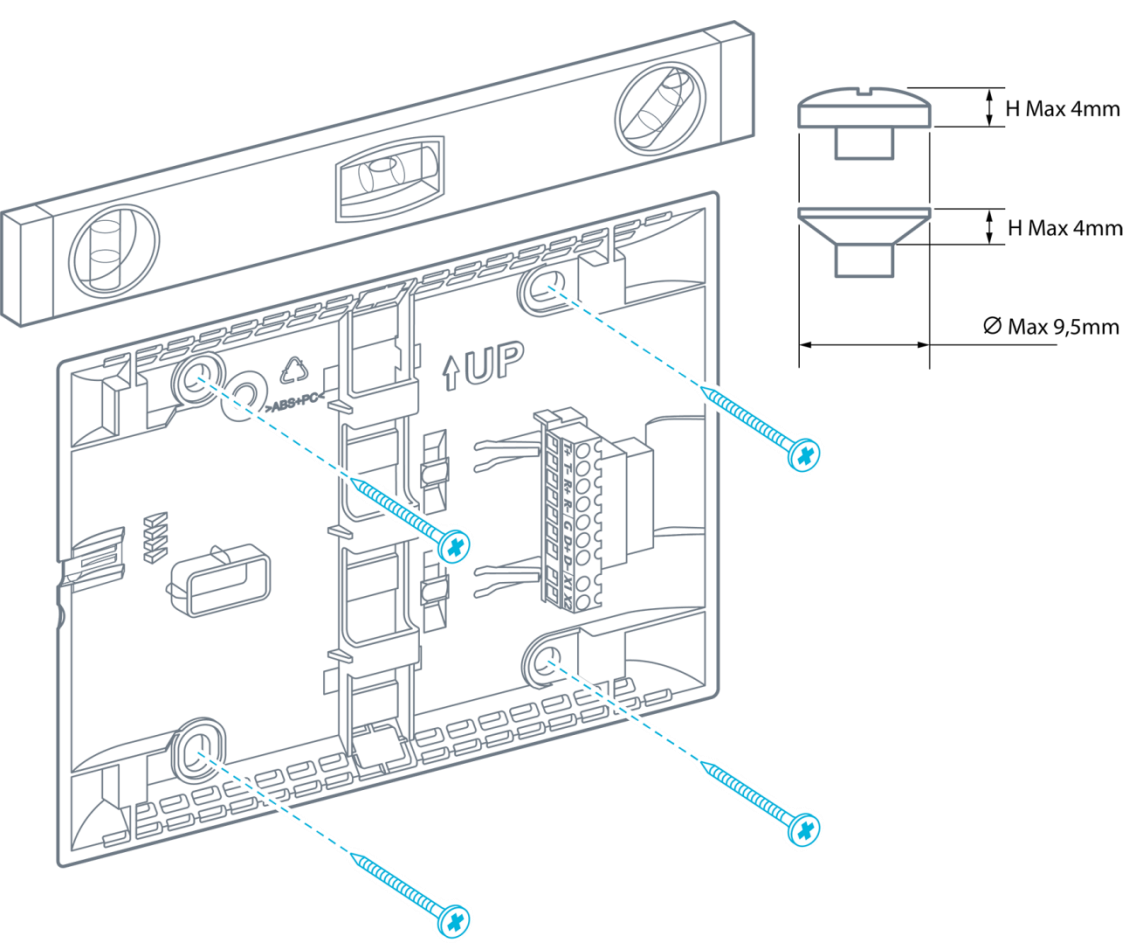

Рис. 20 - Регулировка и крепление кронштейна

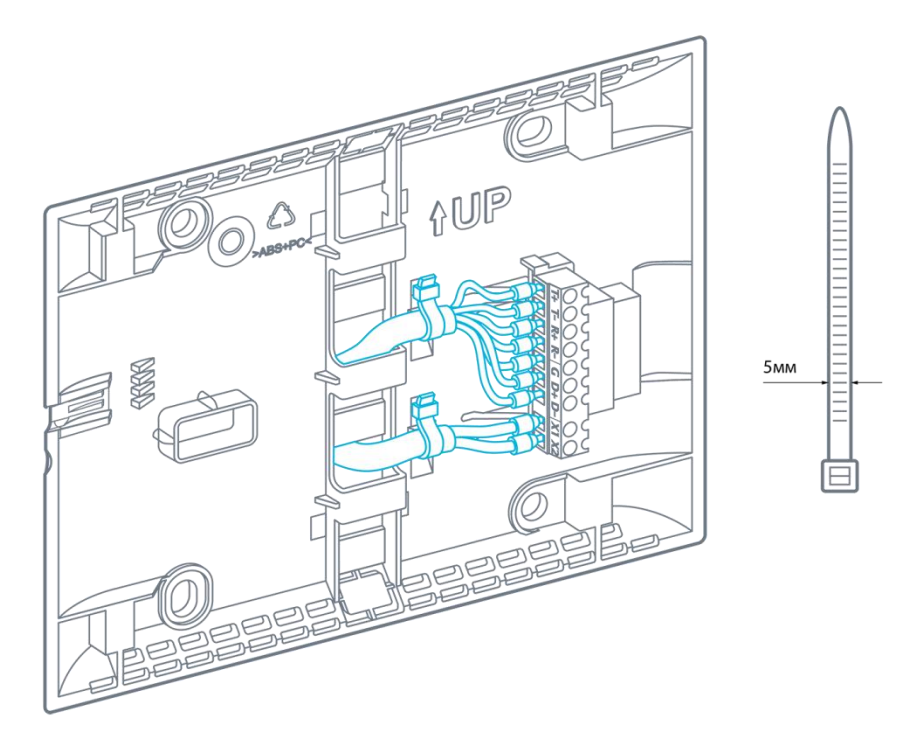

Рис. 21 - Места крепления хомутами в кронштейне

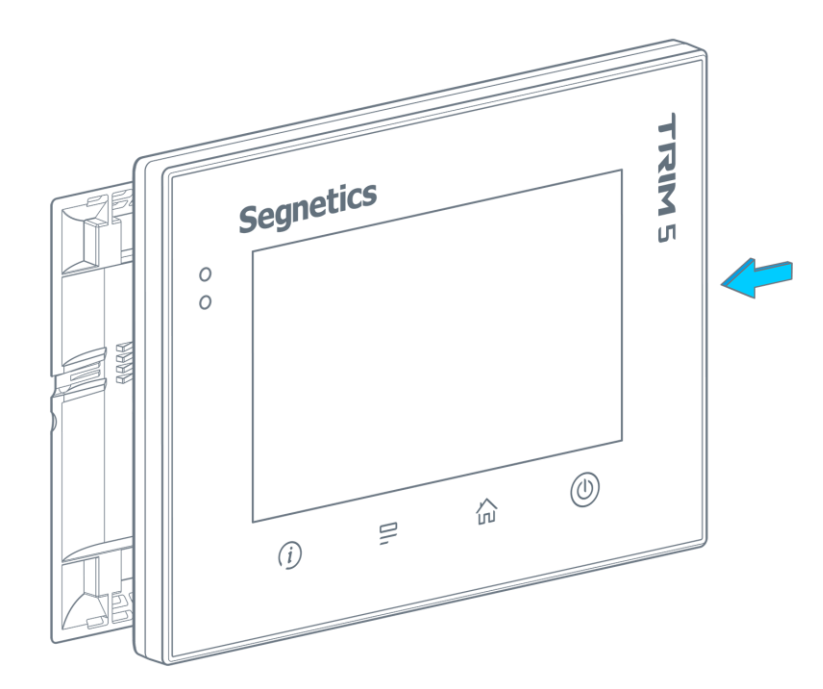

Рис. 22 - Установка контроллера в кронштейн

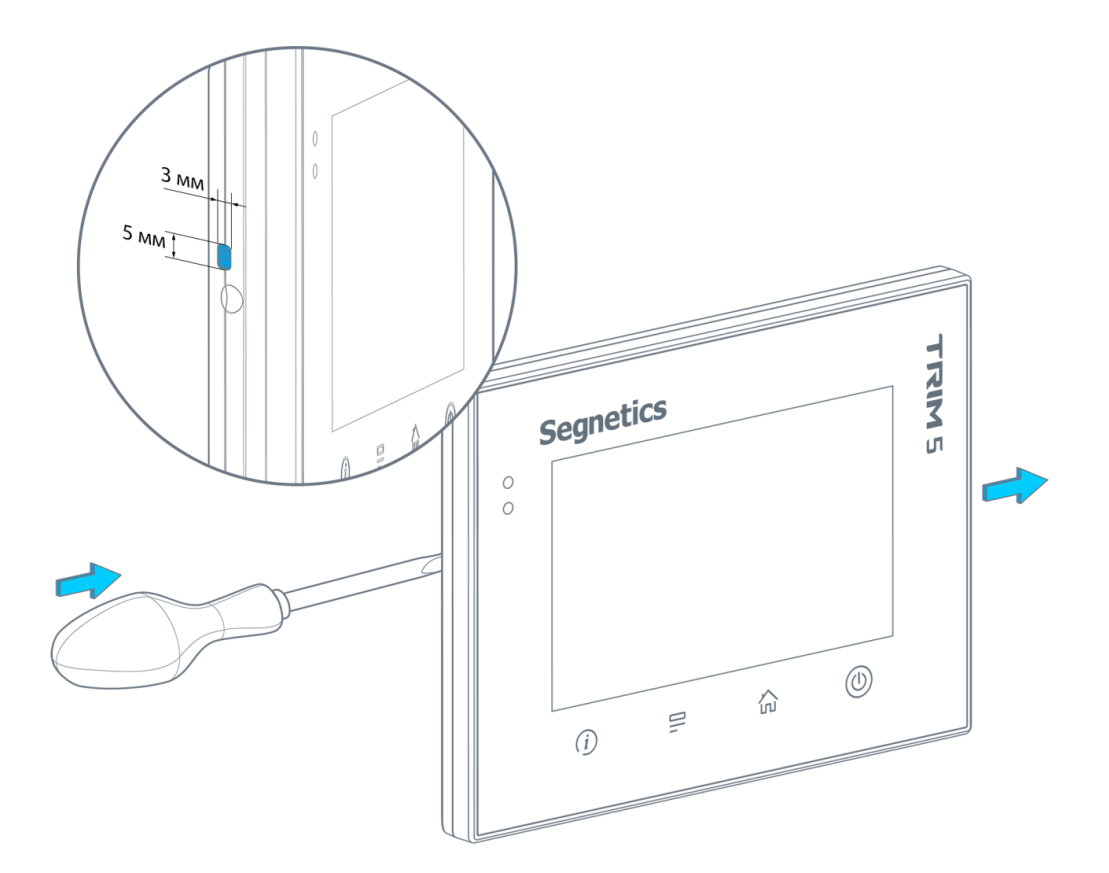

Рис. 23 - Снятие контроллера с кронштейна

# 5. Подключение внешних устройств

# 5.1. Соединительные разъёмы

## 5.1.1. Назначение клемм

В контроллере модификации XXXX-65-X размещено два блока быстросъёмных клемм. Первый блок предназна-

чен для подключения питания, второй блок служит для подключения к интерфейсам.

Табл. 6 - Клеммы Power контроллера TRIM5 - XXXX-65-X

| Наименование         | Назначение контакта клемм               | Расположение и маркировка блока POWER |
|----------------------|-----------------------------------------|---------------------------------------|
| X1                   | Линия питания 1                         |                                       |
| X2                   | Линия питания 2                         |                                       |
| * К клеммам Х1, Х2 д | опустимо подключение как фазы (L) так и | on   off                              |

нейтрали (N) в случае переменного тока

\* К клеммам Х1, Х2 допустимо подключение напряжения любой полярности в случае постоянного тока

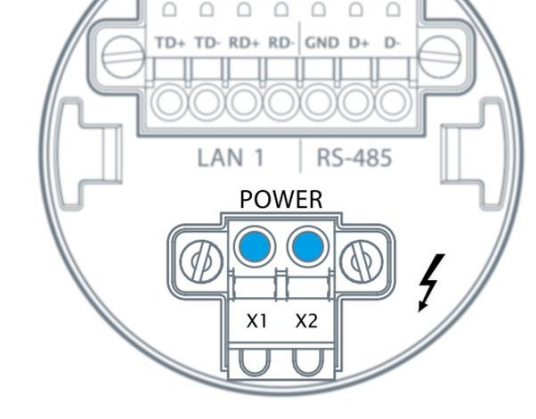

Табл. 7 - Клеммы интерфейсов контроллера TRIM5 - XXXX-65-X

| Группа | Наименование<br>контакта | Назначение контакта клем-<br>мы   | Расположение и маркировка<br>блока интерфейсов |
|--------|--------------------------|-----------------------------------|------------------------------------------------|
| LAN1   | TD+                      | Линия «+» передатчика             |                                                |
|        | TD-                      | Линия «-» передатчика             |                                                |
|        | RD+                      | Линия «+» приёмника               | onloff                                         |
|        | RD-                      | Линия «-» приёмника               |                                                |
| RS-485 | GND                      | Изолированная сигнальная<br>земля |                                                |
|        | А                        | Линия «Data +»                    |                                                |
|        | В                        | Линия «Data –»                    | POWER                                          |

#### Руководство пользователя TRIM5

## **Segnetics**

В контроллере модификации XXXX-20-X размещён единственный блок быстросъёмных клемм. К нему подключается и кабель питания и интерфейсные кабели.

| Группа | Наименование<br>контакта | Назначение контакта клем-<br>мы     | Расположение и маркировка                    |
|--------|--------------------------|-------------------------------------|----------------------------------------------|
| LAN    | T+                       | Линия «+» передатчика               | r                                            |
|        | T-                       | Линия «-» передатчика               | T+ T- R+ R- G D+ D- X1 X2                    |
|        | R+                       | Линия «+» приёмника                 |                                              |
|        | R-                       | Линия «-» приёмника                 | <u>                                     </u> |
| RS-485 | G                        | Изолированная<br>«сигнальная земля» | T+ T- R+ R- G D+ D- X1 X2                    |
|        | D+                       | Линия «Data +»                      |                                              |
|        | D-                       | Линия «Data –»                      |                                              |
| POWER  | X1                       | Линия питания 1*                    | T+ T- R+ R- C D+ D- X1 X2                    |
|        | X2                       | Линия питания 2*                    |                                              |

Табл. 8 - Клеммы контроллера TRIM5 - XXXX-20-X

\* К клеммам X1, X2 допустимо подключение как фазы (L) так и нейтрали (N) в случае переменного тока.

\* К клеммам Х1, Х2 допустимо подключение напряжения любой полярности в случае постоянного тока.

# 5.1.2. Требования к подключению проводов и кабелей

Данные о максимальном сечении провода, зажимаемого под клеммы контроллера, приведены в таблице ниже. Длина зачистки кабеля для обоих типов разъёмов – 5...9 мм (рекомендуется 7 мм). Возможно применение как одножильного провода, так и многожильного. В случае применения многожильного провода следует использовать обжимные наконечники или лужение. Не допускайте появления плохих контактов (не до упора вставленный разъем, не зажатый провод, неплотно обжатые наконечники, окисление контактов). В цепи питания это может привести к перегреву в месте соединения, в интерфейсных цепях возможно значительное увеличение уровня шума и снижение качества связи.

Табл. 9 – Сечения подключаемых проводов

| Цепь   | Сечение провода, подключаемого к клеммам, мм <sup>2</sup> / AWG |                                     |  |  |  |  |  |  |  |
|--------|-----------------------------------------------------------------|-------------------------------------|--|--|--|--|--|--|--|
|        | TRIM5 - XXXX-20-X                                               | TRIM5 - XXXX-65-X                   |  |  |  |  |  |  |  |
| POWER  | 1.31-0.13mm <sup>2</sup> / 16-26AWG                             | 3.31-0.13mm <sup>2</sup> / 12-26AWG |  |  |  |  |  |  |  |
| RS-485 | 1.31-0.13mm <sup>2</sup> / 16-26AWG                             | 1.31-0.21mm <sup>2</sup> / 16-24AWG |  |  |  |  |  |  |  |
| LAN    | 1.31-0.13mm <sup>2</sup> / 16-26AWG                             | 1.31-0.21mm <sup>2</sup> / 16-24AWG |  |  |  |  |  |  |  |

# 5.1.3. Требования по прокладке проводов и кабелей

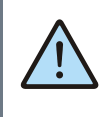

Внимание! Для того, чтобы снизить до минимума вероятность сбоев в работе контроллера, строго следуйте правилам, изложенным в этом разделе.

Прокладывайте кабели сигналов связи, а также кабель питания **отдельно** от силовых кабелей. Рекомендуемое минимальное расстояние от 300 мм.

Стремитесь к тому, чтобы длина кабелей связи и кабелей питания была минимально возможной.

Кабели для USB, RS-485 и Ethernet обязательно должны быть экранированными.

Не смешивайте в одном кабеле разные уровни напряжения.

#### Подвесные кабельные каналы

Оставляйте не менее 300 мм между силовыми кабелями и проводами входов/выходов или управления.

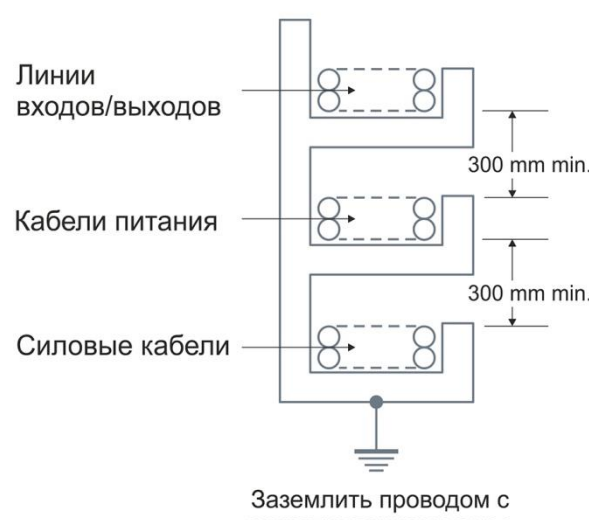

заземлить проводом с сопротивлением менее 100 ом

Рис. 24 - Подвесные каналы

#### Кабельные каналы, расположенные на полу

Оставляйте не менее 200 мм между проводами и верхней точкой кабельного канала, как показано на схеме.

Линии Кабели Силовые входов/выходов питания кабели

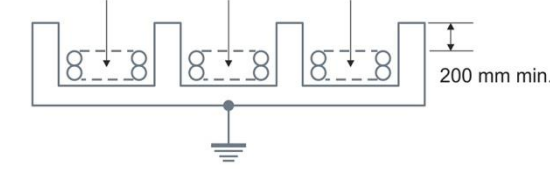

Рис. 25 - Горизонтальные каналы

# 6. Описание контроллера

## 6.1. Универсальное питание

### 6.1.1. Общие сведения

Контроллер TRIM5 может применяться в электрических сетях различного типа. Как в полностью электробезопасных (напряжение питания 24В), так и в потенциально опасных (напряжение питания 230В). Блок питания контроллера выполнен по универсальной схеме и имеет широчайшие возможности для использования в различных электрических сетях постоянного и переменного тока с различным номинальным напряжением питания: 24B, 36B, 48B, 110B, 127B, 220B, 230B. Оценка и смена типа и диапазона питания производится контроллером автоматически и не приводит к сбоям или каким-либо изменениям в его работе.

Пусковая мощность контроллера (т.е. мощность, требуемая для включения контроллера) составляет 15ВА. Другими словами, мощность источника питания либо должна быть не менее 15ВА вне зависимости от напряжения и рода тока, либо источник питания номиналом 7ВА должен выдерживать удвоенный пусковой ток. В случае подключения внешних устройств к разъёму USB нужно дополнительно учесть и их пусковые токи.

Вход питания контроллера полностью гальванически изолирован от остальных его электрических цепей.

Внимание! Крепёжные латунные шпильки TRIM5 не являются электрически активными, они не подключены ни к каким внутренним цепям TRIM5 и не несут никакой иной функции, кроме крепления контроллера к поверхности. Запрещается организация на данных шпильках шин зануления, заземления частей шкафа, дверцы шкафа и иных функций кроме крепления, во избежание неверной трактовки электрических подключений посторонними лицами.

## 6.1.2. Режим «Suspend»

В жёстких условиях эксплуатации возможны временные провалы входного питания, приводящие к остановке серверов, процессов, с последующими длительными загрузками и восстановлениями прежних параметров работы.

Режим «Suspend» предназначен для предотвращения сброса (перезагрузки) контроллера в моменты кратковременного выключения питания панели или при воздействии чрезмерных электромагнитных помех.

При отключении питания на время до 3 секунд операционная система TRIM5 переходит в специальный режим энергосбережения. Все данные об исполняемых процессах будут храниться до тех пор, пока не разрядится внутренний источник энергии или не появится внешнее питание.

В режиме «**Suspend**» отключаются все датчики, подсветка кнопок и дисплея, отключаются и интерфейсы связи, в том числе и интерфейсы USB.

При возобновлении питания все сетевые, пользовательские и прочие внутренние процессы возобновляются автоматически и продолжают работать в прежнем режиме, исключив тем самым длительный процесс загрузки операционной системы.

# 6.1.3. Питание в сетях низкого напряжения

Нет никаких ограничений при использовании контроллера в сетях с номинальными напряжениями питания 24В или 36В, а также при любом промежуточном значении напряжения постоянного или переменного тока. Полярность подключения клемм питания не имеет никакого значения.

При использовании контроллера в сетях низкого напряжения не требуется проводить никаких мероприятий по защите персонала от поражения электрическим током.

### 6.1.4. Питание в сетях высокого напряжения

Нет никаких ограничений при использовании контроллера в сетях с номинальными напряжениями питания 48В, 110В, 127В, 220В или 230В, а также при любом промежуточном значении напряжения постоянного или переменного тока. Полярность подключения клемм питания не имеет никакого значения.

Нет никаких ограничений при использовании контроллера с номинальными напряжениями питания постоянного или переменного тока. Полярность подключения клемм питания не имеет никакого значения. Категорически запрещается использовать какие-либо клеммы и части корпуса контроллера для присоединения защитного заземления.

## 6.1.5. Питание от USB-device

Питание от USB-Device (разъём micro-USB) возможно только для исполнений TRIM5 - XXXX-20-X.

Подключение контроллера таким образом не является основным способом его питания, поэтому функциональность контроллера несколько ограничена: отключен датчик качества воздуха (концентрации CO<sub>2</sub>).

Данный способ подключения полезен при переустановке операционной системы контроллера и для загрузки и отладки проектов SMLogix.

### 6.1.6. Замена предохранителя

Несмотря на универсальность блока питания контроллера, иногда могут возникнуть ситуации, когда возможностей даже настолько широкого диапазона входных напряжений будет недостаточно. В этих ситуациях контроллер будет оповещать о проблемах с питанием следующим образом:

- при превышении напряжения выше границы 250В переменного тока (действующее напряжение) контроллер сформирует системную аварию «Предупреждение о высоком напряжении»
- при превышении напряжения выше границы 270В переменного тока (действующее напряжение) контроллер сформирует системную аварию «Критическое напряжение питания» и войдёт в режим пониженного потребления для нивелирования разогреразогрева внутренних схем
- при превышении напряжения выше границы 275В переменного тока (действующее напряжение) сработает система защиты контроллера и плавкий предохранитель разорвёт цепь питания. Тем не

Замена плавкого предохранителя в случае аварийного срабатывания.

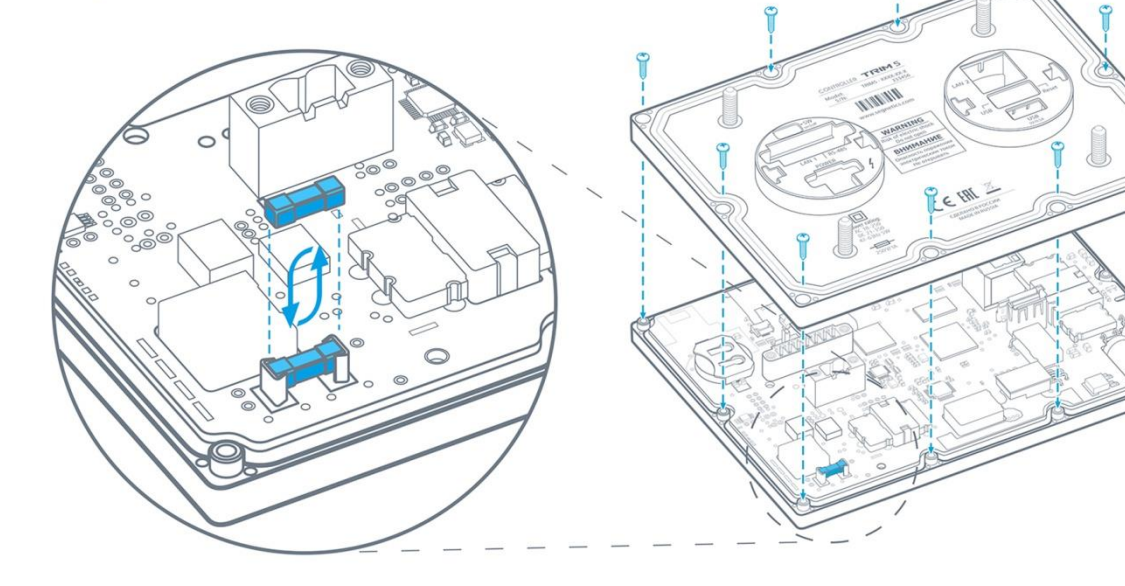

Рис. 27 – Замена предохранителя.

менее, срабатывание предохранителя не гарантирует сохранение работоспособности схем контроллера во всех возможных случаях.

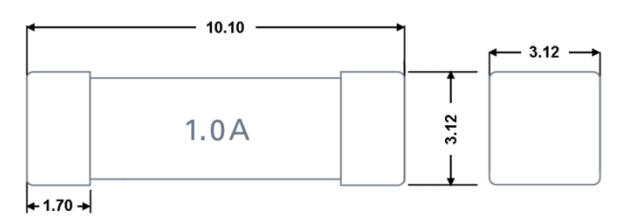

Рис. 26 - Габариты предохранителя

В контроллере используется предохранитель номиналом 1A, порядок его замены следующий:

- выкрутить 10 саморезов
- снять крышку контроллера
- заменить плавкий предохранитель
- Собрать в обратном порядке. Винты затянуть с моментом не более 0,3 Н\*м во избежание поломок корпуса.

## 6.2. Работа в коммуникационных сетях

#### Общее описание

Контроллер позволяет работать в сетях:

- RS-485 по протоколу Modbus-RTU в качестве ведущего устройства сети («Master») или ведомого устройства («Slave»)
- Ethernet по протоколу Modbus-TCP в качестве ведущего устройства сети («Master») или ведомого устройства («Slave»). Также поддерживаются конфигурации «MultiMaster» и «MultiSlave»
- USB через внешний EDGE/3G/LTE-модем по протоколу Modbus-TCP в качестве ведущего устройства сети («Master») или ведомого устройства («Slave»). Поддерживаются конфигурации «MultiMaster» и «MultiSlave», а также приём и отправка SMSсообщений
- Wi-Fi IEEE 802.11a/b/g/n по протоколу Modbus-TCP в качестве ведомого устройства («Slave»)

Настроить сетевые параметры можно используя программу «SMLogix», системное меню или веб-интерфейс «SMConfig».

> Все интерфейсы могут работать параллельно в любых режимах. Например: контроллер может управлять частотными приводами через порт RS-485, при этом одновременно через любой из LAN (или через оба сразу) система диспетчеризации может получать данные с контроллера, а сам контроллер может передавать данные на другой контроллер и/или несколько контроллеров и/или управлять другими устройствами и/или получать данные с различных датчиков.

## 6.2.1. Интерфейс RS-485 (СОМ1)

### Общее описание

Контроллер TRIM5 использует канал передачи данных RS-485 работающий по протоколу «Modbus-RTU» для подключения к системам диспетчеризации, а также для связи с другими контроллерами. При этом контроллер может выступать в роли Ведущего («Master», «Мастер», «Сервер») или Ведомого устройства («Slave», «Слейв», «Клиент»). Каждое устройство в сети должно иметь свой индивидуальный адрес.

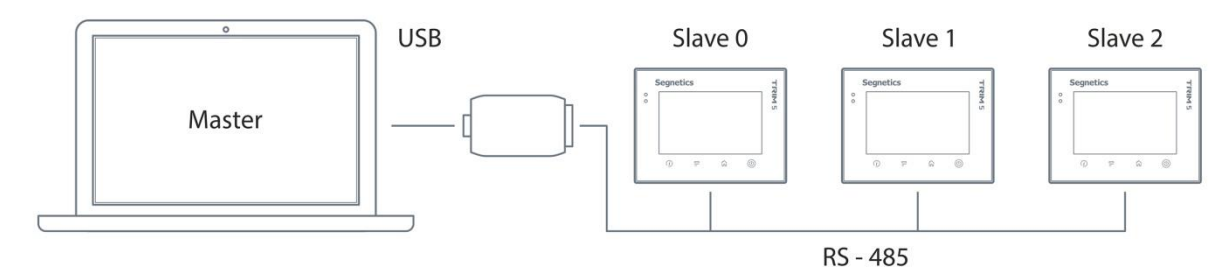

Рис. 28 – Построение сети на RS-485

Табл. 2 - Технические характеристики канала связи RS-485

| Значение                                                                   |
|----------------------------------------------------------------------------|
| 9600, 19200, 38400, 57600, 115200 бит/с<br>заводское значение 115200 бит/с |
| заводское значение 8N2                                                     |
| 1247<br>заводское значение 1                                               |
| до 1200 метров при скорости 9600 бит/с                                     |
| «шина»                                                                     |
| до 32 (до 247 при использовании «расширителей»)                            |
| встроенная, выключатель SW, 120 Ом                                         |
| более 1000В                                                                |
|                                                                            |

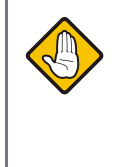

Внимание! Коммуникационным портом для загрузки проекта в контроллер TRIM5 служит любой из встроенных портов LAN или Wi-Fi. Контроллер по интерфейсу RS-485 средствами поиска программы «SMLogix» не обнаруживается!

### Подключение

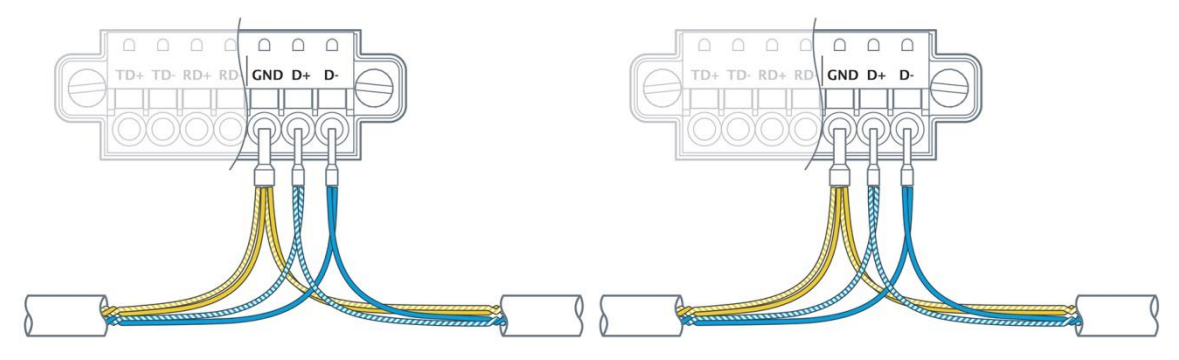

Рис. 29 - Организация сети RS-485

Соедините устройства, используя экранированный кабель типа «витая пара» с волновым сопротивлением 120 Ом по линейной топологии. В крайних точках сети установите согласующие резисторы-«терминаторы» номиналом 120 Ом. Резистор номиналом 120 Ом уже имеется в контроллере TRIM5. Для его подключения к схеме необходимо включить выключатель SW:

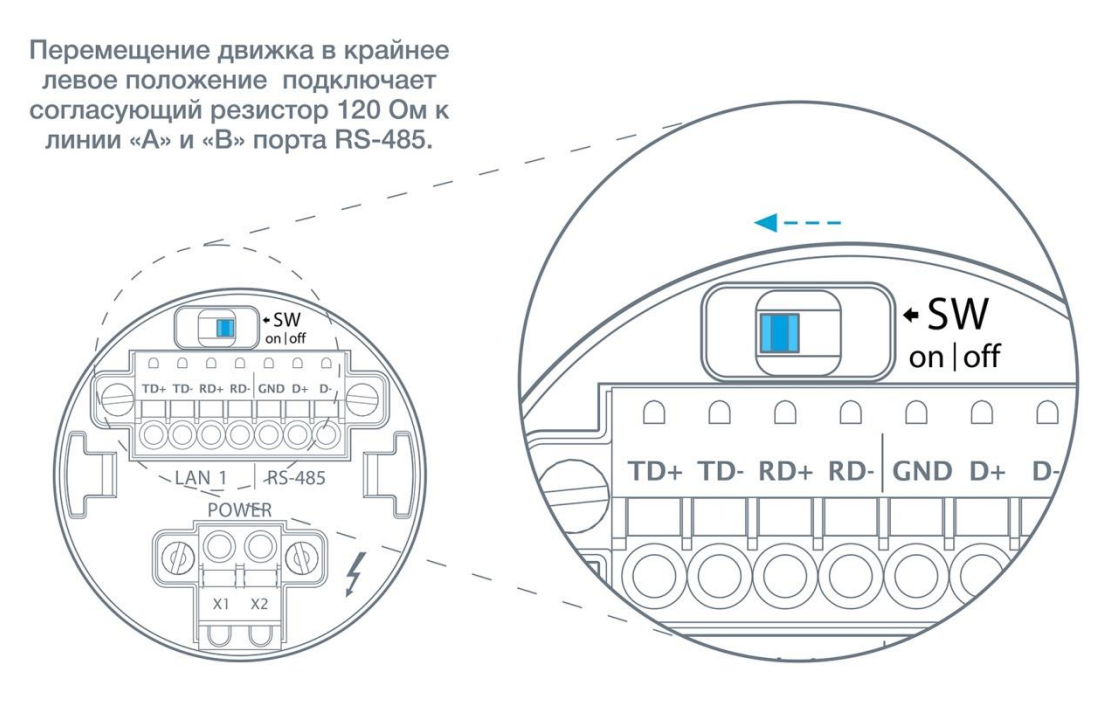

Рис. 30 - Подключение согласующего резистора на контроллере TRIM5 - XXXX-65-X

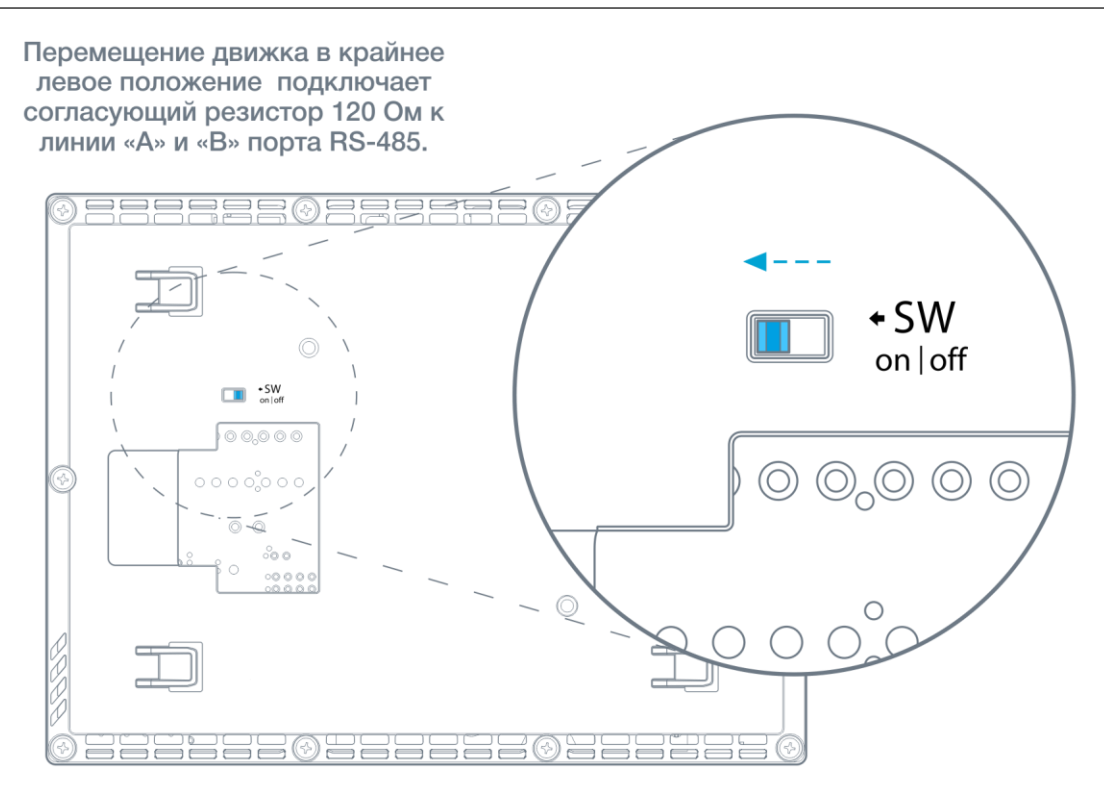

Рис. 31 - Подключение согласующего резистора на контроллере TRIM5 - XXXX-20-X

#### Экранирование

Экранирование в сетях RS-485 существенно улучшает целостность передаваемых данных. Поэтому лучше всего использовать экранированный кабель типа «витая пара». Точка заземления должна быть единственной, а экраны в сегментах соединены между собой:

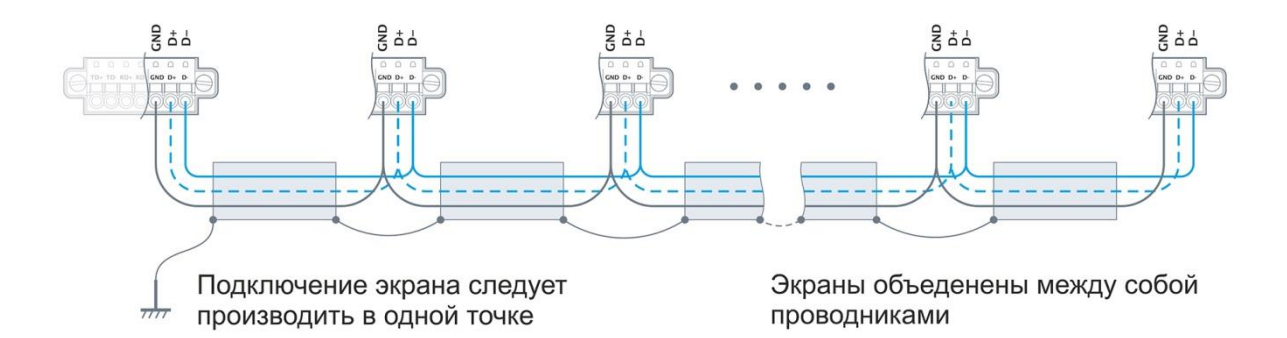

Рис. 32 - Экранирование сети RS-48

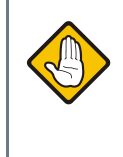

Внимание! TRIM5 является оборудованием II класса по электробезопасности, поэтому не имеет клемм защитного заземления. Запрещается использовать изолированную клемму «GND» порта RS-485 контроллера для организации защитного заземления.

## 6.2.2. Интерфейсы Ethernet (LAN)

#### Общее описание

Коммуникационным портом для загрузки проекта в контроллер служит встроенный Ethernet.

Контроллер позволяет работать по протоколу Modbus-TCP с поддержкой многих одновременных подключений с несколькими устройствами на один порт Ethernet (Modbus-TCP «MultiMaster» / «MultiSlave»). По порту Ethernet также доступна работа в сети по различным протоколам TCP/IP (SSH, SFTP, Telnet, HTTP). Оба порта (LAN1 и LAN2) равнозначны по своей функциональности. Оба порта (LAN1 и LAN2) гальванически изолированы от остальных электрических цепей контроллера.

### Технические характеристики

Табл. 31 - Характеристики Ethernet

| Значение                                                            |
|---------------------------------------------------------------------|
| IEEE 802.3-2005                                                     |
| 10Base-T<br>100Base-TX                                              |
| 10 / 100 Мбит/с                                                     |
| 100 метров                                                          |
| Клеммная колодка                                                    |
| 8P8C (RJ-45)                                                        |
| Экранированная витая пара 5-ой категории<br>(STP-5, SFTP-5) и лучше |
|                                                                     |

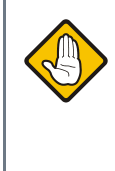

ВНИМАНИЕ! Поиск контроллера осуществляется только при наличии подключения по интерфейсу Ethernet (протокол UDP). Контроллер по интерфейсу RS-485 (COM1) средствами поиска программы «SMLogix» не обнаруживается!

### **Segnetics**

## Интерфейс LAN1

#### Подключение

При работе с витыми парами (стандарт ТХ) используется 4 контакта клеммной колодки.

Кабель в комплект поставки не входит. При обжатии кабеля в разъем следует соблюдать следующую нумерацию контактов:

EIA/TIA - 568B

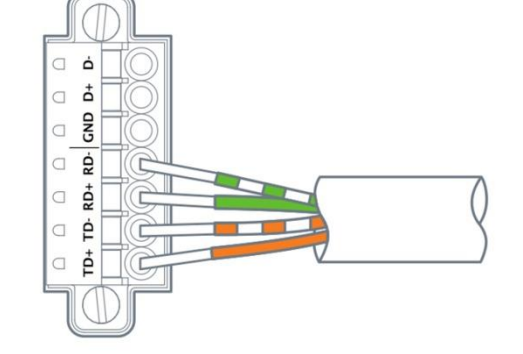

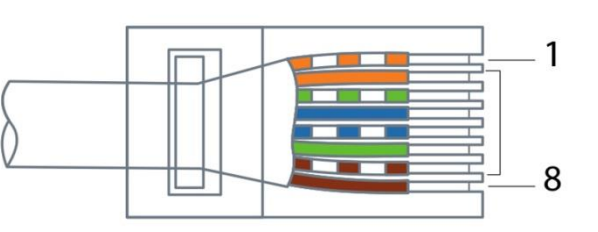

Рис. 33 - Цоколёвка порта LAN1

Табл. 4 - Цоколёвка порта LAN1

| Название контакта клеммной колодки | Цвет провода    | Номер контакта RJ-45 |
|------------------------------------|-----------------|----------------------|
| TD -                               | Оранжево-белый  | 1                    |
| TD+                                | Оранжевый       | 2                    |
| RD -                               | Зелёно-белый    | 3                    |
| Не используется                    | Синий           | 4                    |
| Не используется                    | Сине-белый      | 5                    |
| RD+                                | Зелёный         | 6                    |
| Не используется                    | Коричнево-белый | 7                    |
| Не используется                    | Коричневый      | 8                    |

#### Настройка параметров порта

Настройка параметров порта, таких как IP-адрес, маска подсети, адреса шлюза и серверов DNS производится в разделе «Сеть» системного меню контроллера. Доступно и автоматическое определение параметров сети.

### Интерфейс LAN2

#### Подключение

При работе с витыми парами (стандарт TX) используется 8-контактный разъем 8Р8С (старое название - RJ-45) со следующим назначением контактов:

|                 | Табл. 5 - Цоколёвка RJ-45 |
|-----------------|---------------------------|
| Цвет провода    | Номер контакта RJ-45      |
| Оранжево-белый  | 1                         |
| Оранжевый       | 2                         |
| Зелёно-белый    | 3                         |
| Синий           | 4                         |
| Сине-белый      | 5                         |
| Зелёный         | 6                         |
| Коричнево-белый | 7                         |
| Коричневый      | 8                         |

Кабель в комплект поставки не входит. При обжатии кабеля в разъем следует соблюдать следующую ну-мерацию контактов:

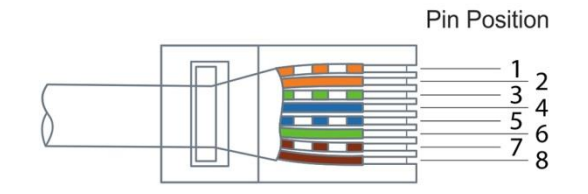

Рис. 34 - Цоколёвка RJ-45

#### Настройка параметров порта

Настройка параметров порта, таких как IP-адрес, маска подсети, адреса шлюза и серверов DNS производится в разделе «Сеть» системного меню контроллера. Доступно и автоматическое определение параметров сети.

## 6.2.3. Интерфейс Wi-Fi

Модуль Wi-Fi всегда работает в режиме клиента и имеет все те же возможности, что и интерфейсы LAN1 и LAN2: загрузка программ SMLogix, поддержка протоколов Modbus-TCP, HTTP, SFTP и других.

#### Характеристики модуля:

- 1. Рабочая частота 2.4ГГц
- 2. Поддержка стандартов 802.11a/b/g/n
- 3. Пропускная способность до 150 Мбит/с
- Поддерживаемые протоколы безопасности: WEP, WPA-PSK, WPA2-PSK
- 5. Алгоритмы шифрования: WEP, TKIP, AES/CCMP

## 6.2.4. Интерфейсы USB

### Общее описание

На задней части корпуса контроллера размещены один или два USB-порта:

- Порт «USB-Host» стандарта USB 2.0
- Порт «USB-Device» стандарта USB 2.0

Табл. 6 - Интерфейсы USB

| Наименование                   | Значение                |
|--------------------------------|-------------------------|
| Скорость передачи данных:      |                         |
| - режим «Low speed»            | 1.5 Мбит/с              |
| - режим «Full speed»           | 12 Мбит/с               |
| - режим «High speed»           | 480 Мбит/с              |
| Протяжённость линий связи USB: |                         |
| - в режиме «low speed»         | до 3 метров             |
| - в режиме «full speed»        | до 5 метров             |
| - в режиме «high speed»        | до 5 метров             |
| Разъёмы:                       |                         |
| - для «USB-device»             | USB micro B («малый»)   |
| - для «USB-host»               | USB A («большой»)       |
| Количество устройств в сети    | до 127                  |
|                                | (включая концентраторы) |

### Подключение

Подключение к USB-портам осуществляется при помощи стандартных кабелей (в соответствии со спецификацией USB 2.0).

### Работа с USB-портами

В настоящее время драйверами поддерживается только работа порта USB-host со стандартной клавиатурой 104 клавиши. Возможна также запись файлов на USB-flash устройства стандартными средствами Linux.

# 7. Сервисный режим

# 7.1. Описание

Сервисный режим (далее «СР») предназначен для обеспечения возможности управления функционированием контроллера, упрощения процедур диагностики и наладки контроллера.

Вызов сервисного режима (сервисного меню) осуществляется при одновременном нажатии комбинации кнопок «Info» и «Menu» в любой момент времени работы контроллера. После входа в сервисный режим на экране будет отображаться сервисное меню, а вся индикация прикладного проекта блокируется. На время работы в СР все действия по кнопкам не оказывают влияния на прикладной проект, который продолжает свою работу.

Возврат из меню СР осуществляется по кнопке «**Home**» или автоматически по истечении 2 минут с момента последнего нажатия какой-либо кнопки.

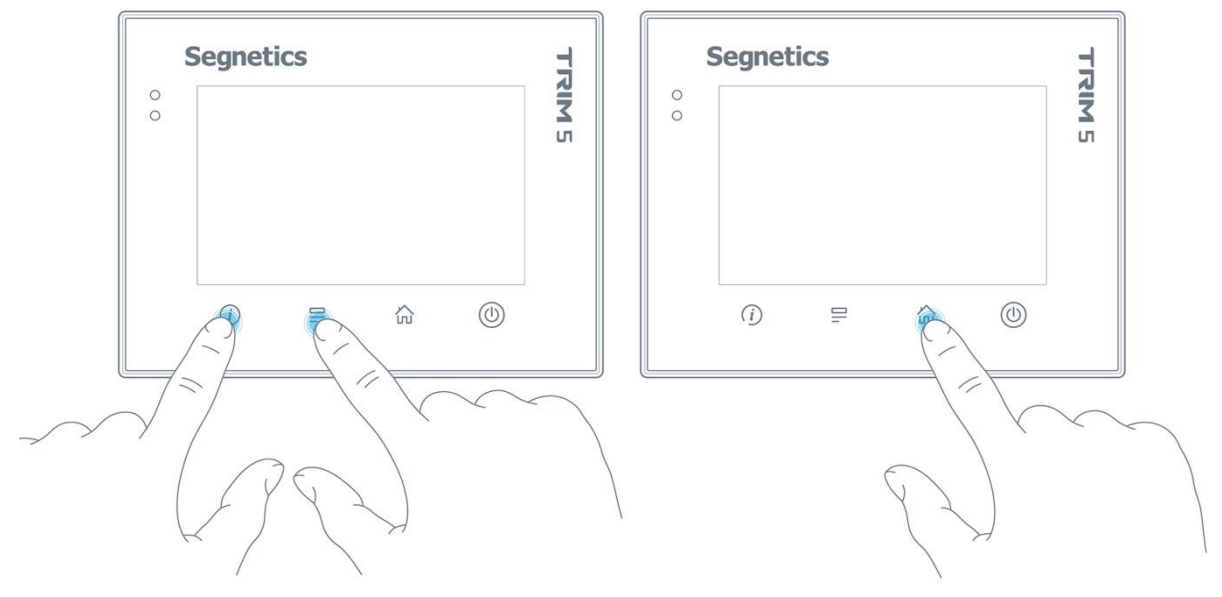

Рис. 35 - Вход в системное меню и выход из него

# 7.2. Навигация

Для навигации по меню используются жесты и нажатие пальцев на дисплей в зонах, определённых названиями пунктов меню и/или названиями настроечных параметров. Доступны такие жесты, как: сведение двух пальцев, разведение их в стороны, движение пальцем в вертикальной и горизонтальной плоскости и другие.

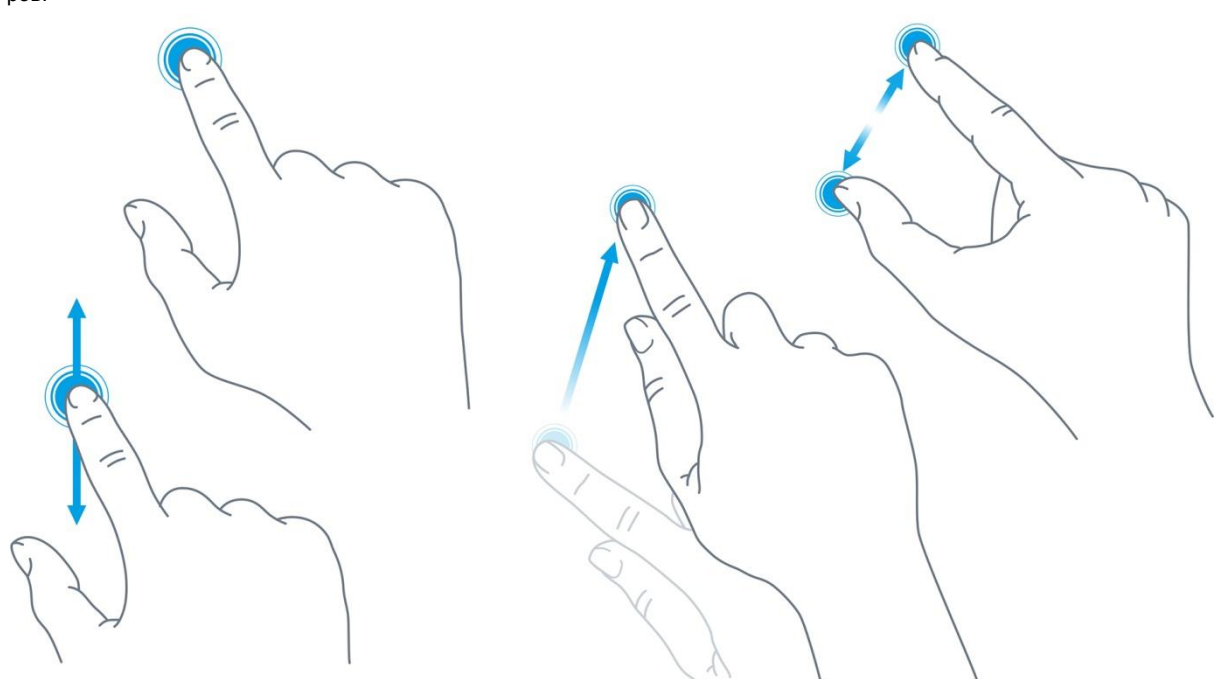

Рис. 36 - Некоторые жесты, применяемые в работе

Жесты выполняют определённые функции, такие, как:

 Опция или функция включается/выключается «кнопкой», «кнопка» при этом отображает состояние функции или устройства:

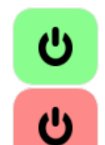

- функция включена, касание «кнопку» выключит функцию
- функция отключена, касание «кнопку» включит функцию
- Параметр регулируется «ползунком». Достаточно коснуться серого кружка и потянуть в горизонтальной плоскости для увеличения или уменьшения параметра:
  - \*

Настройка требует ввода текстовых или цифровых данных (обычно такие поля расположены в сером прямоугольнике), необходимо нажать на это поле - появится экранная клавиатура

Системное меню разделено на две секции: левая представляет собой список экранов, правая отображает список редактируемых параметров:

| Настройки    | Время         |                  |  |  |  |  |  |  |  |
|--------------|---------------|------------------|--|--|--|--|--|--|--|
| 🛗 Время      | Автонастройка |                  |  |  |  |  |  |  |  |
| <b>С</b> еть | Часовой Пояс  | UTC+04:00 >      |  |  |  |  |  |  |  |
| Программы    | NTP Сервер    | ntp3.stratum2.ru |  |  |  |  |  |  |  |
| 🗔 Оборудов   | Дата          | 14.01.2016       |  |  |  |  |  |  |  |
| 🕅 Язык       | Время         | 00:49            |  |  |  |  |  |  |  |
| 🚺 Журнал     |               |                  |  |  |  |  |  |  |  |
|              |               |                  |  |  |  |  |  |  |  |

Рис. 37 -Внешний вид системного меню.

Для начала работы необходимо выбрать один из экранов нажатием на строке с его названием. Если настройки простые они сразу отобразятся в правой секции и станут доступны для редактирования. Если настройки комплексные, то в правой секции отобразится список подразделов. После выбора подраздела в центре верхней части системного меню появится надпись для возврата в предыдущий раздел с названием этого раздела:

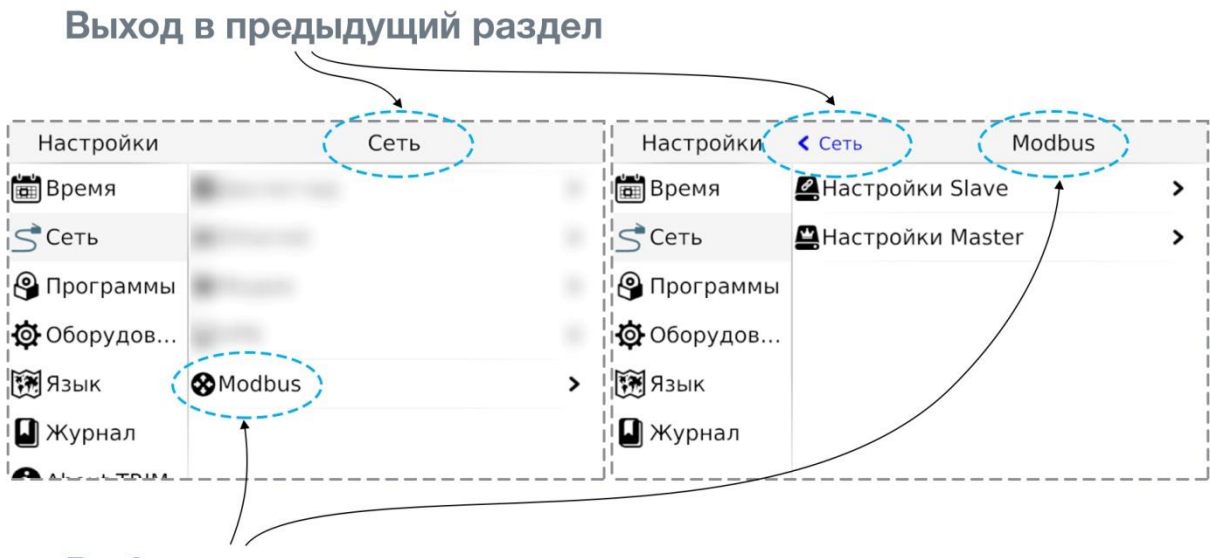

# Выбор подраздела

Рис. 38 - Перемещение в разделах системного меню

# 7.3. Редактирование

Для редактирования достаточно нажать пальцем на редактируемый параметр меню, это вызовет появление экранной клавиатуры:

| Программы  | NTP  | Сервер | ol.ntp.org |                         |           |     |     |    |    |      | В    | рем | — — —<br>Я   |     |             |    |  |  |
|------------|------|--------|------------|-------------------------|-----------|-----|-----|----|----|------|------|-----|--------------|-----|-------------|----|--|--|
| 🔅 Оборудов | Дата | a      | 30         | ).07. <mark>2016</mark> |           | Bpe | емя |    | Ав | тона | астр |     | ڻ<br>ا       |     |             |    |  |  |
| Язык       | Bper | ия     |            | 01:34                   |           |     | ГЬ  |    | Ча | сово | ой П | ояс |              | UT  | UTC+00:00 > |    |  |  |
| 🛯 Журнал   | C    | Отмена | ø          | Применить               | Программы |     |     |    | NT | P Ce | рве  | р   | pool.ntp.org |     |             |    |  |  |
|            | 1    | 2      | 3          |                         |           | q   | w   | e  | r  | t    |      | у   | u            | i   | 0           | р  |  |  |
|            | 4    | 5      | 6          |                         | H         | a   | s   | (  | b  | f    | g    | h   |              | i H | <           | I. |  |  |
|            | 7 8  |        | 9          | 9                       |           | Û   | z   |    | x  | с    | v    | b   |              | n r | n           | \$ |  |  |
|            | ~    | 0      | ¢          | )                       |           | ~   | 123 | 3. |    |      |      |     |              | ,   |             | 4  |  |  |

Рис. 39 - Экранная клавиатура системного меню.

Внешний вид экранной клавиатуры (цифровая или алфавитная) зависит от типа редактируемых данных. Если настройка требует ввода только цифровых данных, появится цифровая клавиатура. Если настройка требует ввода текстовых данных, появится текстовая клавиатура. Для скрытия клавиатуры и завершения редактирования необходимо нажать кнопку 🔜 или на любую область экрана за пределами поля ввода и экранной клавиатуры.

После того, как все нужные данные были введены, необходимо закончить редактирование нажатием «**Приме**нить». Отказаться от ввода можно нажатием «**Отмена**»:

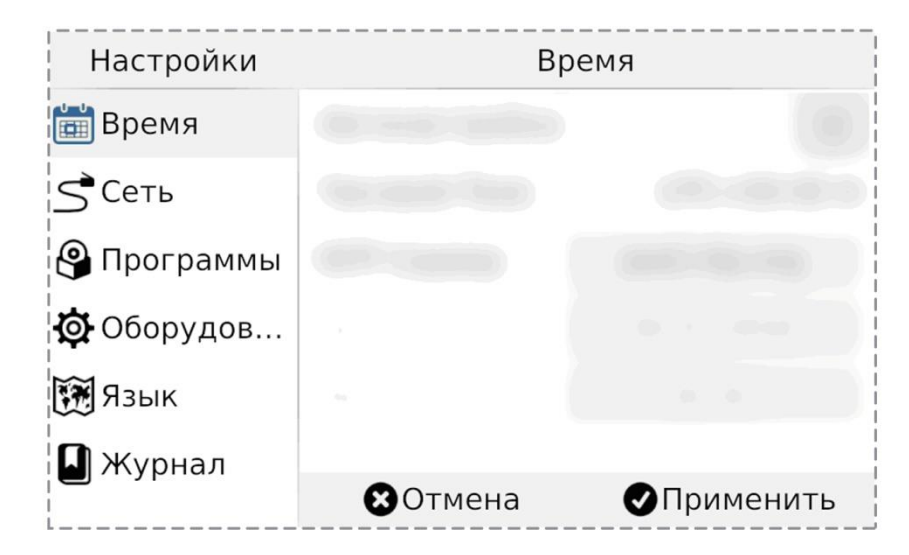

Рис. 40 - Применить и отменить редактирование

# 7.4. Локализация и языки ввода

Контроллер поддерживает несколько языков интерфейса, которые можно выбрать в экране «Язык» системного меню:

| Настройки | Язык                   |   |
|-----------|------------------------|---|
| Сеть      | 👰 Язык интерфейса      | > |
|           | 📾 Раскладка клавиатуры | > |
|           |                        |   |
|           |                        |   |
|           |                        |   |
| П журнал  |                        |   |
| About     |                        |   |

Рис. 41 - Язык системного меню

Одновременно с этим для виртуальной клавиатуры также доступен выбор локализованных раскладки для ввода данных на выбранном языке. Раскладки виртуальной клавиатуры переключаются специальной кнопкой в нижнем ряду (например, «en», «ru» и др.):

| Hac | трой       | biant. |    | Язык          |             |               |              |      |        |   | Настройки Язык |                       |            |   |                                               |    |    |   |   |   |   |    |   |   |   |   |   |  |
|-----|------------|--------|----|---------------|-------------|---------------|--------------|------|--------|---|----------------|-----------------------|------------|---|-----------------------------------------------|----|----|---|---|---|---|----|---|---|---|---|---|--|
|     | ть<br>orpa | ммы    | 91 | Язык<br>Раскл | инт<br>падя | герф<br>ка кл | ейсі<br>зави | атур | ><br>> |   |                | S Сеть<br>В Программа |            |   | Язык интерфейса<br>ПРаскладка клавиатуры<br>и |    |    |   |   |   |   |    |   |   |   |   |   |  |
| Й   | оруд<br>ц  | v i    | ĸ  | e             | нТ          | г             | шТ           | ш    | 3      |   | x              | Ъ                     | <b>Q</b> ( | q | by 2                                          | w  | e  | r | 1 | t | v | lu |   | i | 0 |   | q |  |
| ф   | ы          | В      | a  | П             | p           | 0             | Л            | Д    | 1      | ж | Э              |                       |            | Ì | a                                             | s  | 0  | I | f | g | Í | h  | j | k |   | T | j |  |
| Û   | я          | ч      | с  | м             | и           | Т             | ь            | б    | н      | b | ¢              |                       |            | 1 | 1                                             | z  | x  | C | : | v | k | b  | n | m | Γ | ¢ |   |  |
|     | / 12       | 23 ei  | n  | •             |             |               |              |      | ,      |   | 2              |                       |            | ~ | 12                                            | 23 | ru | • |   |   |   |    |   |   | , |   | ¢ |  |

Рис. 42 - Раскладка клавиатуры

# 7.5. Содержание и назначение пунктов меню сервисного режима

- «Информация» серийный номер и модификация изделия
- «Сеть» настройка сетевых интерфейсов контроллера
- «Оборудование» диагностика текущего состояния батареи, показатели внешнего источника питания и питания внутренних блоков контроллера
- «Время» коррекция и задание текущей даты и времени
- «Журнал» служит для отображения возникающих в процессе работы системных аварий
- «Программы» версия установленного ПО, установка обновлений программного обеспечения
- «Язык» настройки локализации

### 7.5.1. Конфигурация

#### Общие сведения

В меню Сервисного режима (СР) «Конфигурация» доступны следующие параметры:

- «Параметры сети» настройка сетевых параметров Ethernet TCP/IP
- «Сервер SMConnect» управление сервером «SMConnect»
- «Клиент SMConnect» информация о клиенте «SMConnect»
- «Параметры модема» информация о подключенном модеме
- «Информация» базовая информация о контроллере.
- «Параметры Modbus» отображение установленных настроек сети Modbus.
- «Установленное ПО» отображение установленных версий компонентов операционной системы контроллера
- «Сброс пароля root» позволяет произвести очистку памяти контроллера и полный сброс всех настроек.

Информация об изделии

#### Сетевые настройки

Помимо возможности поменять настройки из программы «SMLogix», в контроллере предусмотрена возможность изменять сетевые настройки из экрана «*Сеть»* меню системного режима.

#### Настройка интерфейсов Ethernet

После входа в экран **«Сеть»** выберите один из двух портов Ethernet: LAN1 (расположен на клеммной колодке) или LAN2 (расположен на разъёме RJ-45):

| Настройки    | К Сеть | Ethernet |
|--------------|--------|----------|
| 🛗 Время      | LAN1   | >        |
| <b>С</b> еть | LAN2   | >        |

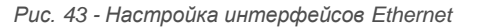

Откроется окно редактора настроек для подключения к сети через Ethernet, можно произвести настройку и применить изменения:

| Настройки  | < Ethernet  | LAN2           |     |
|------------|-------------|----------------|-----|
| 🛗 Время    | МАС Адрес   | D0:5F:B8:87:EB | :FD |
| 🗲 Сеть     | Статус      |                | Ċ   |
| Программы  | Использоват | ь DHCP         | Ċ   |
| 🔯 Оборудов | IP Адрес    | 192.168. 0 .1  | L74 |
| 🕅 Язык     | Маска       | 255.255.255.   | 0   |
| 🚺 Журнал   | Шлюз        | 192.168. 0 .   | 1   |
|            | -           | 100 100 0      | -   |

Рис. 44 - Редактор настроек интерфейсов Ethernet

#### Настройка интерфейса Wi-Fi

После входа в экран «Сеть» выберите пункт меню «Wi-Fi»

| Настройки                             | К Сеть                  | Wi-Fi             |
|---------------------------------------|-------------------------|-------------------|
| 🗊 О системе                           | Состояние               | <u>ل</u>          |
| 🖽 Время                               | МАС Адрес               | D0:FF:50:73:EB:D2 |
| <Сеть                                 | Wi-Fi Сети              |                   |
| Программы                             | Segnetics<br>Подключено | -                 |
|                                       | Segnetics office        | e 📢               |
| <b>ун</b> Ооорудов<br>Т <b>Ж</b> Язык | uiop<br>Сохранено       |                   |
| A                                     | Добавить Сеть           | +                 |

Рис. 45 - Настройка интерфейса Wi-Fi

Откроется окно редактора настроек для подключения к сети через Wi-Fi, можно выбрать имеющиеся соединения из списка и произвести настройку:

| Настройки    | <ul> <li>Wi-Fi</li> <li>Закрытая Сеть</li> </ul> |      |                  |
|--------------|--------------------------------------------------|------|------------------|
| 🗊 О системе  | SSID                                             |      | Segnetics office |
| 🛗 Время      | Пароль                                           | Ø    | Ввод Пароля      |
| <b>С</b> еть | Безопаснос                                       | ть   | WPA2 PSK         |
| Программы    | Использова                                       | ть D | нср 🕑            |
| 🔅 Оборудов   |                                                  |      |                  |
| 🕅 Язык       |                                                  |      |                  |
| <b>A</b>     | <b>Ю</b> Тмен                                    | а    | ✔Соед.           |

Рис. 46 - Редактор настроек интерфейса Wi-Fi

### Параметры Modbus

#### Сброс пароля

ВНИМАНИЕ! Чтобы исключить несанкционированный доступ, не оставляйте пароль по умолчанию. Используйте собственный надёжный пароль для защиты контроллера.

#### 7.5.2. Системные аварии

#### Общие сведения

Для отображения происходящих в процессе работы контроллера сбоев, в меню СР предусмотрен пункт **«Системные аварии**».

Для выявления и успешного устранения аварий важно знать, что системные аварии, в зависимости от их состояний, могут иметь разные статусы. Статусы редактируются из меню системных аварий.

#### Статусы аварий:

- Статус «активно» имеет любая новая авария с самого возникновения и до момента изменения её статуса
- Статус «подтверждено» означает, что оператор увидел эту аварию и указал свою осведомлённость об этом изменением статуса аварии на «подтверждено»
- Статус «запретить до следующей загрузки FBD» означает, что оператор увидел эту аварию и указал на то, что независимо от её состояния (устранена она или нет) не хочет видеть никакой индикации об этой аварии. (Например, в силу невозможности её устранения и необходимости контролировать возникновение других аварий с помощью аварийного светодиода)

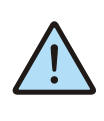

ВНИМАНИЕ! Все аварии перейдут в состояние «Активно» после повторной загрузки FBD-проекта, если их причина не была устранена к моменту загрузки.

#### Индикация:

- Для отображения статуса аварий служит красный индикатор «Info»
- ✓ Только когда есть хотя бы одна авария со статусом «активно» аварийный светодиодный индикатор будет мигать с периодом, соответствующим категории аварии:

Табл. 7 - Уровни индикации

| Статус  | Описание                                                                               |
|---------|----------------------------------------------------------------------------------------|
| АВАРИЯ  | Частое мерцание светодиода <b>«Info»</b><br>(1 раз в секунду)                          |
| ОШИБКА  | Звуковой сигнал и мерцание светодио-<br>да <b>«Info»</b><br>(2 раза в секунду)         |
| ΤΡΕΒΟΓΑ | Звуковой сигнал и редкое вспыхивание<br>светодиода <b>«Info»</b><br>( 5 раз в секунду) |

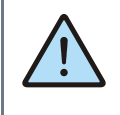

ВНИМАНИЕ! После включения аварийной индикации управление работой светодиодного индикатора «Info» из прикладного проекта блокируется.

### Просмотр аварий

Просмотреть подробности об аварии можно в экране «**Аварии**». При выборе этого экрана будет отображён список аварий, с кратким описанием, датой и времени возникновения:

| Настройки      | Аварии                                     |           |
|----------------|--------------------------------------------|-----------|
| ш орени        | Активные                                   |           |
| ≤Сеть          | Батарея отсуствует.<br>01.01.2015 03:00:17 |           |
| Программы      |                                            |           |
| 🔯 Оборудов     | (                                          |           |
| 📆 Язык         |                                            |           |
| \Lambda Аварии |                                            |           |
| 🗊 Информа      | Подтв                                      | Подтв всё |

Рис. 47 - Активные аварии

В случае отсутствия аварий экран «**Аварии»** будет пуст:

| Настройки           | Аварии     |  |
|---------------------|------------|--|
| 🛗 Время             |            |  |
| S <sup>■</sup> Сеть |            |  |
| Программы           |            |  |
| 🔅 Оборудов          |            |  |
| 🕅 Язык              |            |  |
| 🛦 Аварии            | Подтв. все |  |

Рис. 48 - Нет аварий

#### Редактирование статуса аварий

Выделите нажатием ту аварию, статус которой необходимо изменить:

## Настройки Аварии Активные Батарея разряжена, замените. о1.01.2016 00:00:17 Неисправность питания 5В. о1.01.2016 00:00:18 Ф Оборудов... № Язык Аварии Запретить Подтв. Подтв. все

Рис. 49 - Редактирование статуса аварии

Для работы с группой аварий, аварии нужно выделить последовательным нажатием на каждой из них. Удалить отметку можно повторным нажатием на аварии. После выделения активируются дополнительные действия для аварии или группы аварий: **«Запретить»**, **«Подтв»** – подтвердить.

### Подтверждение аварий

Для подтверждения аварии необходимо её выделить и нажать кнопку **«Подтв»**. Авария исчезнет из журнала и если нет других аварий, то контроллер прекратит световую и звуковую сигнализацию. Для подтверждения всех аварий достаточно нажать **«Подтв всё»**.

#### Запрет аварий

Если периодически возникающая авария не актуальна, например, в процессе отладки проекта, её можно запретить. В этом случае контроллер не будет сигнализировать при возникновении этой аварии. Запрет будет действовать до следующей перезагрузки контроллера или пока авария не будет разрешена вручную. Для запрета такой аварии её необходимо выделить и нажать кнопку **«Запретить»**, запрещённые аварии отображаются в отдельной секции **«Запрещены до перезагрузки»**.

| Настройки  | Аварии                                              |  |
|------------|-----------------------------------------------------|--|
|            | Активные                                            |  |
| 🏢 Время    | Батарея разряжена, замените.<br>01.01.2016 00:00:17 |  |
| ≤Сеть      | Запрещены до перезагрузки                           |  |
| Программы  | Неисправность питания 5В.<br>01.01.2016 00:00:18    |  |
| 🗔 Оборудов |                                                     |  |
| 📆 Язык     |                                                     |  |
| 🛕 Аварии   | Подтв. все                                          |  |

Рис. 50 - Запрет аварии

Запрещённую аварию можно подтвердить тогда она исчезнет из списка.

## Список аварий

Табл. 8 - Аварий, ошибки, тревоги

| Текст аварии                                | Категория |  |
|---------------------------------------------|-----------|--|
| Ошибка ядра СВ                              |           |  |
| Перегрев схемы СВ                           |           |  |
| Внутренняя ошибка СВ                        |           |  |
| Ошибка инициализации TouchScreen            |           |  |
| Ошибка связи TouchScreen                    |           |  |
| Входное питающее напряжение более 270В      |           |  |
| Ошибка Kernel                               |           |  |
| Ошибка проекта                              | АВАРИЯ    |  |
| Ошибка при загрузке проекта                 |           |  |
| Ошибка проекта, деление на ноль             |           |  |
| Ошибка распределения памяти проекта         |           |  |
| Превышено время системного цикла проекта    |           |  |
| Ядро SMLogix аварийно остановлено           |           |  |
| Батарея разряжена, замените                 |           |  |
| Нет свободной памяти                        |           |  |
| Превышены режимы эксплуатации датчика СО2   |           |  |
| Ошибка проекта, картинок нет                |           |  |
| Ошибка в базе данных. Обратиться в ТП       |           |  |
| SIM заблокирована                           |           |  |
| Неверный PIN-код                            |           |  |
| Ошибка памяти ЕММС                          |           |  |
| Ошибка подсветки дисплея                    |           |  |
| Освещённость более 1000 лм                  |           |  |
| Неисправность при работе с Flash памятью CB | ОШИБКА    |  |
| Ошибка файла обновления СВ                  |           |  |
| Ошибка связи с СВ                           |           |  |
| Превышены режимы эксплуатации прибора       |           |  |
| Ошибка датчика температуры и влажности      |           |  |
| Ошибка датчика СО2                          |           |  |
| Ошибка показаний датчика температуры        |           |  |
| Ошибка показаний датчика влажности          |           |  |
| Ошибка показаний датчика CO <sub>2</sub>    |           |  |
| SMS приходят слишком часто                  |           |  |
| Неисправность питания 5В                    | ΤΡΕΒΟΓΑ   |  |
| Датчик освещённости не калиброван           |           |  |

### 7.5.3. Питание

#### Общие сведения

В меню «Оборудование»->«Информация» в числе выводимой информации также отображается состояние батареи и напряжения питания внутренних блоков контроллера.

#### Литиевая батарея

Литиевая батарея используется исключительно для поддержания хода часов реального времени в те моменты, когда питание контроллера отсутствует. Ни для каких других целей батарея не используется и функционирование контроллера никак не зависит от того, установлена она или нет. Разряжена она или в норме. Разряд батареи никак не влияет на сохранность программы или данных, т.к. программа и данные сохраняются в отдельной энергонезависимой памяти, не использующей в своей работе батарею.

В случае, если уровень напряжения батареи не соответствует требуемым для нормальной работы часов реального времени, возникает соответствующая авария (см. раздел «Системные аварии»):

| Настройки      | Журнал Аварий                                             |  |  |
|----------------|-----------------------------------------------------------|--|--|
| Время          | Активные                                                  |  |  |
| Сеть           | Батарея разряжена, замените.<br>01.01.2015 00:00:17       |  |  |
| Программы      | Датчик освещенности не калиброван.<br>12.01.2016 08:53:35 |  |  |
| 🔅 Оборудов     |                                                           |  |  |
| 💓 Язык         |                                                           |  |  |
| \Lambda Аварии |                                                           |  |  |
| ALL TOIN.      | Подтв Подтв всё                                           |  |  |

Рис. 51 - Литиевая батарея

## 7.5.4. Время и дата

#### Общие сведения

В контроллере реализованы часы реального времени и календарь. В случае, если установлена батарея питания, то время и дата сохраняются даже при отключении основного питания контроллера.

Просмотр и редактирование текущего времени и даты доступен в экране «**Время**».

#### Установка времени и даты

- Находясь в меню Сервисного Режима (СР) контроллера выбрать пункт «Время»
- В открывшемся экране выбрать параметр, значение которого нужно изменить:
- Отредактировать параметр и сохранить нажатием «Применить»

| Настройки  | Время           |              |  |
|------------|-----------------|--------------|--|
| 🛗 Время    | Автонастройка 🔱 |              |  |
| ≤Сеть      | Часовой Пояс    | UTC+03:00 >  |  |
| Программы  | NTP Сервер      | pool.ntp.org |  |
| 🔅 Оборудов | Дата            | a 01.01.2015 |  |
| 📆 Язык     | Время 15:10     |              |  |
| 🛕 Аварии   |                 |              |  |
| ~          |                 |              |  |

Рис. 52 - Время и дата

## 7.5.5. Об устройстве

На этом экране отображена информация о контроллере и его программном обеспечении:

- серийный номер
- модификация
- версия встроенного программного обеспечения
- версия SMLogix при загрузки проекта

## 7.5.6. Обновление ПО контроллера

#### Общие сведения

Обновление внутреннего программного обеспечения (далее «ПО») бывает необходимо в тех случаях, когда с течением времени производителем расширяется состав доступных функций или расширяется функциональность существующих. Также, могут исправляться какие-либо недочёты в работе операционной системы.

Вход в экран обновления ПО выполняется выбором пункта меню «Программы».

Предусмотрено несколько способов обновления Программного Обеспечения контроллера:

- Автоматически контроллер может сам обнаружить и установить последнюю версию необходимого ПО (требуется подключение контроллера к сети Интернет);
- Средствами программы «SMLogix» установка конкретной указанной версии программы ядра «logix», поставляемой в виде специального deb-пакета (подробнее см. справочную систему «SMLogix»);
- В режиме программирования контроллера переустановка операционной системы Linux или вообще всей корневой файловой системы контроллера по интерфейсу USB-Device.

#### Автоматическое обновление

При автоматическом обновлении происходит установка самой последней доступной версии ПО контроллера. Для автоматического обновления требуется подключить контроллер в имеющуюся локальную сеть предприятия с доступом к Интернет и выбрать пункт «Программы». Контроллер автоматически произведёт поиск и выведет на экран список установленного ПО и обнаруженных более новых версий:

| Настройки  | Программы                |                                       |                                   |
|------------|--------------------------|---------------------------------------|-----------------------------------|
| 🛱 Время    | Пакеты                   |                                       |                                   |
| < Сеть     | almon                    | 151019-14                             | 46657558                          |
| Программы  | backligı. <sup>Alı</sup> | non будет установлен впе<br>151020-14 | <mark>рвые</mark> <sub>±020</sub> |
| 🔅 Оборудов | beeperd                  | 151021-14                             | 151021<br>46657561                |
| 🕅 Язык     | factory-re               | beeperd будет<br>обновлен             | 151104<br>46636223                |
| • Журнал   | smwatch                  |                                       | 151102                            |
|            | Загруз                   | Ka smwatch не имеет о                 | бновлений                         |

Рис. 53 - Доступные обновления

Если подключение к Интернет отсутствует, то контроллер поиск обновлений производить не будет и отобразит версии установленного системного ПО:

| Настройки   | и Программы |        |
|-------------|-------------|--------|
| 🛗 Время     | Пакеты      |        |
| < Сеть      | backlig     | 151020 |
| _           | beeperd     | 151021 |
| 🗳 Программы | c .         |        |
| 🔅 Оборудов  | factory-re  | 151104 |
| 📆 Язык      | smwatch     | 151102 |
| 🛙 Журнал    |             |        |
|             |             |        |

Рис. 54 - Установленное ПО

Для начала загрузки обновлений необходимо нажать кнопку «Загрузка». Кнопка «Загрузка» становится активной тогда, когда на сервере обновлений появляются обновления для существующего ПО или новое ПО.

Загрузка обновлений может занять значительное время, которое всецело зависит от количества обновлений и скорости доступа в интернет. После запуска задача выполняется в фоновом режиме и не влияет на работу контроллера или на навигацию в системном меню.

Ход загрузки обновлений отображается шкалой в верхней части экрана «Программы»:

### Segnetics

| Настройки    | Программ | 1Ы                      |
|--------------|----------|-------------------------|
| 🛗 Время      | <b>.</b> | 39%                     |
| <b>С</b> еть | Пакеты   |                         |
| 🔮 Программы  | sysmenu  | 151229<br><b>151230</b> |
| 🗔 Оборудов   | almon    | 151222                  |

Рис. 55 - Ход загрузки обновлений

Для начала процесса установки необходимо нажать кнопку «**Установка**», запустив тем самым процесс обновления:

| Настройки                                                                                                    | Прог          | раммы                       |
|----------------------------------------------------------------------------------------------------|---------------|-----------------------------|
| 🛗 Время                                                                                                    | Пакеты        |                             |
| <в<br><br><b< td=""><td>almon</td><td>151019-1446657558</td></b<> | almon         | 151019-1446657558           |
| Программы                                                                                                    | backlight     | 151020<br>151020-1446636153 |
| 🔅 Оборудов                                                                                                    | beeperd       | 151021<br>151021-1446657561 |
| 💓 Язык                                                                                                    | factory-reset | 151104<br>151104-1446636223 |
| • Журнал                                                                                                    | smwatch       | 151102                      |
|                                                                                                    |               | Установка                   |

Рис. 56 - Запуск процесса обновлений

В силу того, что установка обновлений требует перезагрузки контроллера, после нажатия кнопки «Установка» появляется экран подтверждения, нужно подтвердить установку обновлений или отменить, если установка пока не требуется:

| Настройки   | < Программы              | Установка                           |
|-------------|--------------------------|-------------------------------------|
| 🛗 Время     |                          |                                     |
| ≤Сеть       | BF                       | имание!                             |
| 🞱 Программы | Устройство бу<br>Продолж | дет перезагружено<br>ить установку? |
| 🔅 Оборудов  |                          |                                     |
| 📆 Язык      |                          |                                     |
| 🖪 Журнал    |                          |                                     |
|             | Нет                      | Да                                  |

Рис. 57 - Экран перезагрузки

Отмена установки не влечёт за собой никаких негативных последствий. Загруженные обновления сохраняются в памяти контроллера. Таким образом, процесс установки можно будет осуществить в любое удобное время.

После подтверждения установки контроллер перезагрузится и начнётся установка обновлений. Ход установки отображается на экране шкалой прогресса и сопровождается сообщением «Установка обновлений». После установки обновлений контроллер автоматически запустится в работу в штатном режиме.

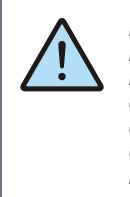

ВНИМАНИЕ! Автоматическое обновление выполняет обновление только компонентов операционной системы. В случае, когда нужно обновить операционную систему целиком, вам нужно воспользоваться функцией полной переустановки операционной системы из «SMLogix».

#### Обновление из программы «SMLogix»

Для обновления при помощи среды «SMLogix» необходимо:

- 1. Подключить контроллер напрямую к компьютеру с использованием кабеля Ethernet или подключить в имеющуюся локальную сеть предприятия
- 2. Включить контроллер, запустить на компьютере программу «SMLogix»
- 3. Зайти в меню программы «SMLogix» «Опции»->«Тестировать»-> «Диагностика и поиск», либо нажать комбинацию клавиш «Ctrl+D». Появится диалоговое окно «Поиск и диагностика»
- 4. Выбрать для поиска контроллера интерфейс Ethernet (поиск осуществляется по протоколу UDP)
- 5. Нажать кнопку поиск
- 6. В списке найденных контроллеров выбрать контроллер, программу которого необходимо обновить:

| риск             | и диагнос                    | тика                                                                                                 |                               |     |                  |                   |              |
|------------------|------------------------------|----------------------------------------------------------------------------------------------------|-------------------------------|-----|------------------|-------------------|--------------|
| Инт              | гепфейс                      |                                                                                                    |                               |     | Свойства         |                   |              |
| Eth              | emet                         | V                                                                                                    |                               |     | 🗆 Общие          |                   |              |
| COR              | M1                           |                                                                                                    | UDP-sanpoca.                  |     | Adpec MODBUS     | 1                 |              |
| COL              |                              |                                                                                                    | Осуществляется поиск всех     |     | Supervisor       |                   |              |
|                  | M16                          |                                                                                                    | доступных контроллеров,       |     | SV status        | Connecte          | ed           |
| CUI              | M17                          |                                                                                                    | находящихся в локальной сети. |     | Vendor           | Segnetics         | 5            |
| Con              | npositeBattery               |                                                                                                    |                               |     | Device           | TRIM5             | 19 A         |
|                  |                              |                                                                                                    |                               |     | Model            | 3012-65-          | 0            |
|                  |                              |                                                                                                    |                               |     | SV soft version  | 22                |              |
|                  |                              |                                                                                                    |                               |     | SV Haru Version  | 241757            |              |
|                  |                              |                                                                                                    |                               |     | 514              | 511757            |              |
| 1<br>2<br>3<br>4 | trim<br>Trim<br>Trim<br>Trim | Ethemet: 192.168.0.173<br>Ethemet: 192.168.0.146<br>Ethemet: 192.168.0.170<br>Ethemet: 192.168.0.171 |                               |     |                  |                   |              |
| 5                | TRIM                         | Ethernet:192.168.0.163                                                                               |                               |     |                  |                   |              |
| 6                | TRIM                         | Ethernet:192.168.0.180                                                                               | )                             |     |                  |                   |              |
| 7                | TRIM                         | Ethernet:192.168.0.152                                                                               |                               | 1   | 15               | 2                 |              |
| 8                | SMH 2Gi                      | Ethernet:192.168.0.121                                                                               |                               |     | Считать свойства | Записать свойства | Сброс аварий |
| 9                | SMH 2Gi                      | Ethernet:192.168.0.222                                                                               | 1                             |     |                  |                   |              |
| 10               | SMH 2Gi                      | Ethernet:192.168.0.227                                                                               | 0                             | . Г |                  |                   |              |
| 11               | SMH 2Gi                      | Ethernet:192.168.0.162                                                                               | 1                             | -   | Обновить ядро    | Справка           | Выйти        |
| _                |                              |                                                                                                    | 1                             |     | 11               | 11                |              |

7. Нажать кнопку «Обновить ядро» и открыть окно «Обновление программного обеспечения контроллера»

8. В открывшемся окне ввести для пользователя "root" тот пароль, который был задан для данного контроллера. Все остальные поля уже заполнены актуальными данными:

| -Настройки дл<br>18-адрес    | я доступа к контроллеру по FTP                                 |  |
|------------------------------|----------------------------------------------------------------|--|
| Пользовател                  | 192 , 166 , 0 , 165                                            |  |
| Пароль:                      | •••••                                                          |  |
|                              |                                                                |  |
| - Bubop nporpa<br>C:\Program | ммного обеспечения<br>m Files\SMLogix\Trim Kernel\software.deb |  |

- Если необходимо сохранить проект после обновления ядра Logix, то нажать кнопку «Загрузить ПО». Если требуется стереть проект из контроллера при обновлении ядра Logix, то нажать кнопку «Удалить Проект Загрузить ПО»
- 10. Дождаться окончания выполнения операции, контроллер готов к работе

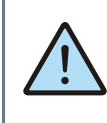

ВНИМАНИЕ! В данном случае выполняется обновление только уже установленных компонентов операционной системы, но не затрагивает их состав. В случае, когда нужно обновить операционную систему, вам нужно воспользоваться функцией полной переустановки операционной системы из «SMLogix».

#### Обновление ОС «Linux» и корневой файловой системы

В случае, когда требуется принудительно изменить версию операционной системы на более низкую, либо когда добавление новых функций в программное обеспечение контроллера вызвало значительное изменение самой операционной системы или сопутствующих драйверов или библиотек, существует возможность выполнить полную переустановку ПО контроллера посредством интерфейса USB-Device

Для выполнения переустановки операционной системы, требуется подключить кабель USB к разъёму «micro-USB» контроллера:

- ОС Windows вашего компьютера сообщит об обнаружении нового устройства и откроет окно мастера установки нового оборудования. Нажмите кнопку «Далее» для выбора автоматической установки оборудования. Дождитесь окончания работы мастера, мастер должен сообщить об успешной установке устройства «TRIM5». Теперь драйвер USB установлен и сделаны все необходимые настройки для дальнейшего обновления ПО контроллера
- 2. Если контроллер ранее уже подключался к компьютеру, то никаких запросов от мастера установки оборудования не последует
- 3. Запустить программу «SMLogix»
- 4. Зайти в меню программы «Опции»->«Тестировать»->«Диагностика и поиск», либо нажать комбинацию клавиш «Ctrl+D». Появится диалоговое окно «Поиск и диагностика»
- 5. Нажать кнопку «Обновить ядро» и открыть окно «Обновление программного обеспечения контроллера»
- Выбрать вкладку «Linux» для вызова расширенных опций обновления ядра ОС и корневой файловой системы. Появится окно с расширенными опциями обновления ПО:

| Настройки для п                 | I<br>еревода контроллера в режи                      | м программирования |
|---------------------------------|------------------------------------------------------|--------------------|
| IP-адрес:                       | 192 + 168 + 0 + 213                                  |                    |
| Пользователь:                   | root                                                 |                    |
| Пароль:                         | •••••                                                |                    |
| Выбор программі<br>C:\Program F | ного обеспечения<br>illes\SMLogix\Trim_Kernel\firmw. | are.frw            |

- 7. Нажать кнопку «Загрузить ПО»
- После обнаружения контроллера запустится процесс обновления, в течении которого контроллер несколько раз перезагрузится
- По окончании процесса обновления измените сетевые настройки контроллера, соответствующие параметрам вашей сети и задайте новый пароль пользователя через меню свойств контроллера в программе «SM Logix»
- Убедитесь, что после переустановки корневой файловой системы на контроллере установлено самое последнее ПО. В случае необходимости обновите ПО средствами обновления «SMLogix» или средствами автоматического обновления ПО в системном меню контроллера.

# 8. Отладочные режимы работы контроллера

# 9. Гарантийный срок

Гарантийный срок эксплуатации составляет 3 года с момента поставки.

# 10. Гарантийные обязательства

Обязательными условиями сохранения гарантийных обязательств являются:

- Соблюдение условий эксплуатации, хранения и транспортировки
- Соблюдение предельных параметров, приведенных в технических характеристиках

# 11. Срок службы

Срок службы 10 лет при соблюдении условий эксплуатации.

# 12. Транспортировка

Транспортировка допускается любым видом транспорта с соблюдением действующих норм и правил.

# 13. Сведения о предприятии-изготовителе

Наименование предприятия: ООО «Segnetics»

#### Адрес:

Россия, 199106, Санкт-Петербург, Шкиперский проток, д.14

**Телефоны**: (812) 380-95-27, (812) 313-41-62, (812) 335-01-91 Гарантийными случаями не являются:

- Механические повреждения контроллера
- Выход из строя из-за попадания воды внутрь корпуса

**Факс:** (812) 356-04-31, (812) 335-01-91

Адреса электронной почты: support@segnetics.com – техническая поддержка sales@segnetics.com – отдел продаж

Адрес в сети Интернет: http://www.segnetics.com